# 5. システムの操作手順

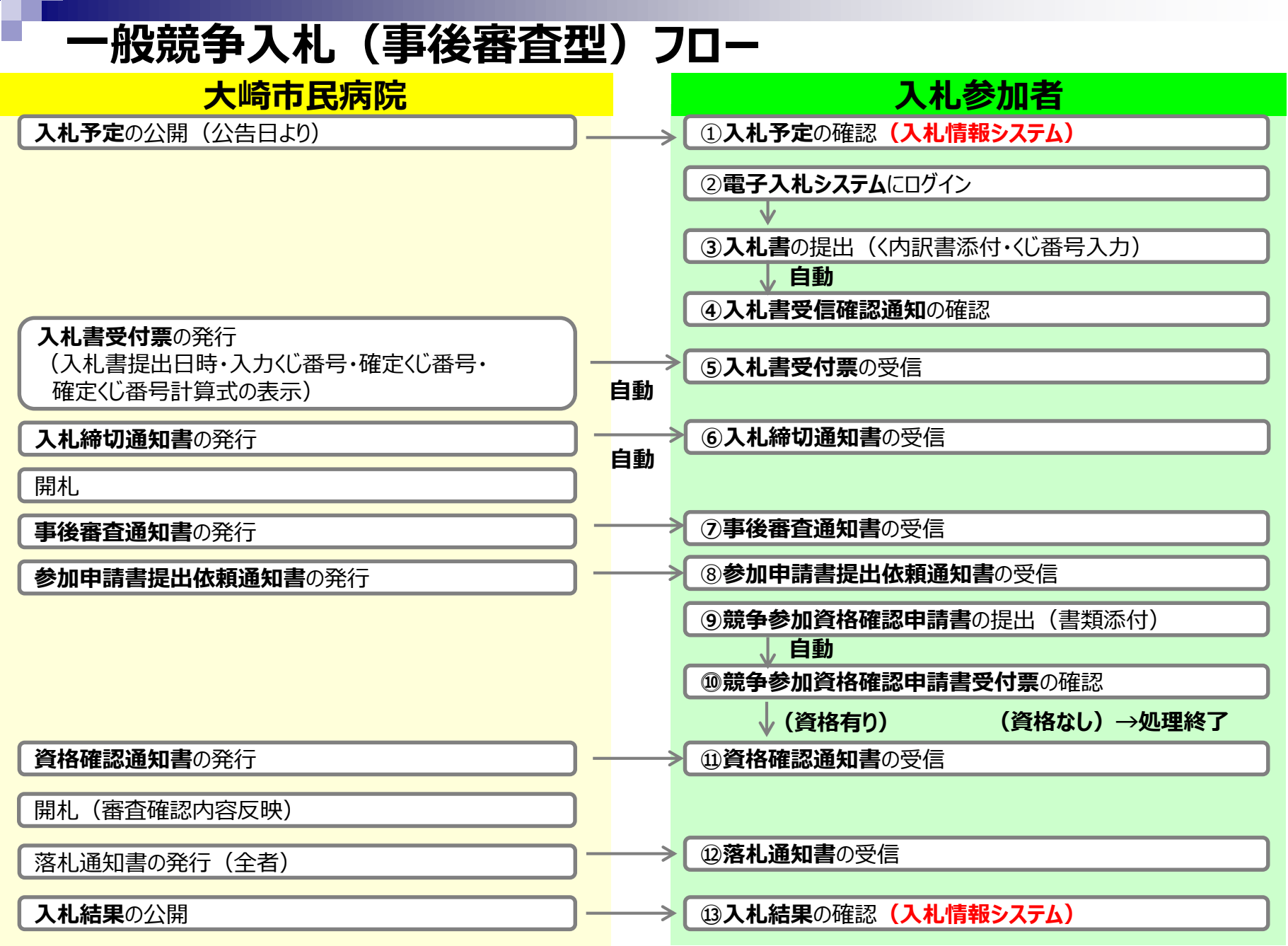

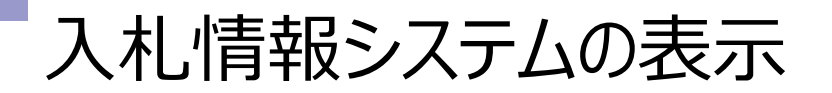

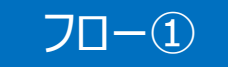

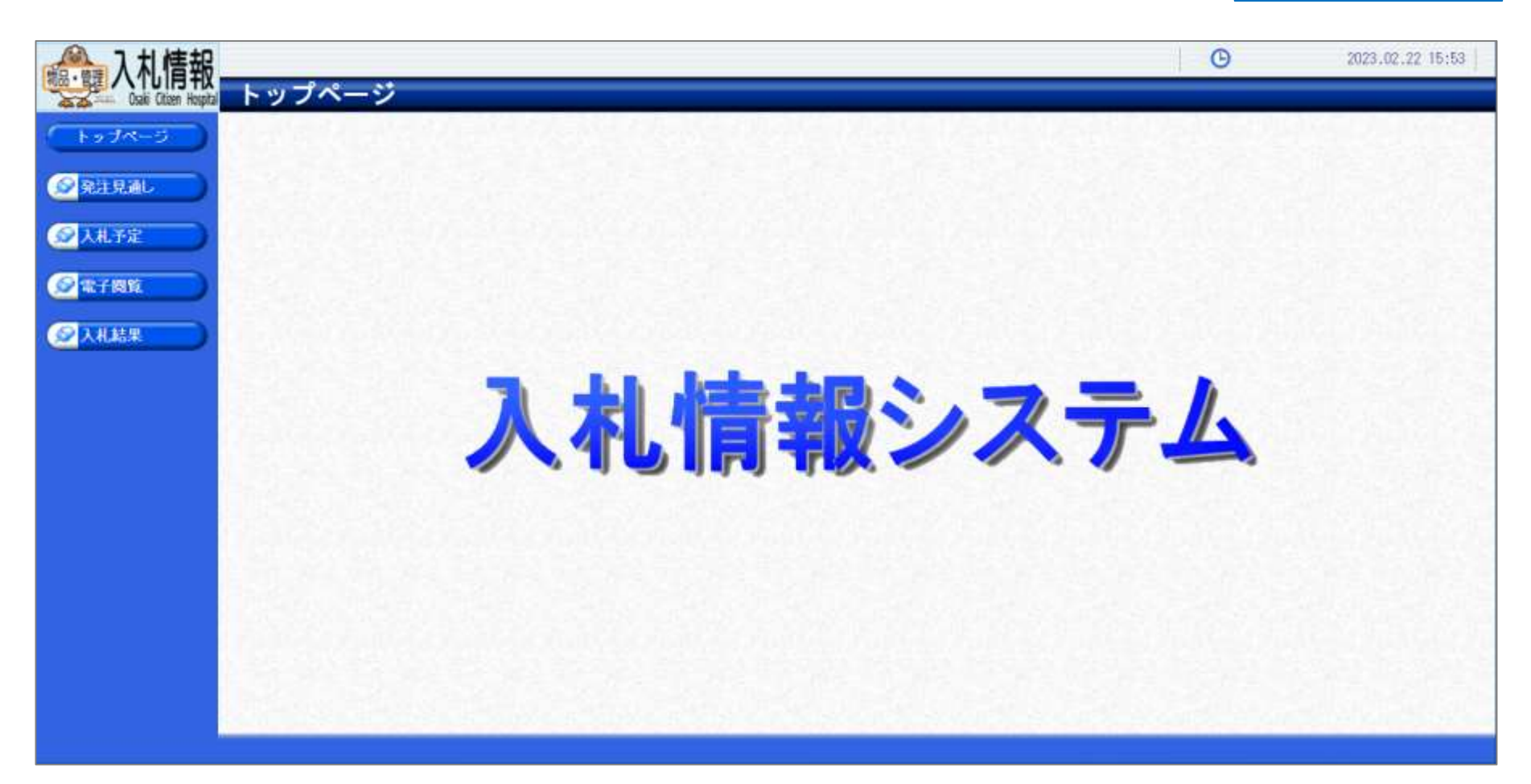

大崎市民病院ホームページのリンクより入札情報システムにログインします。

## 入札予定の検索(入札情報システム)

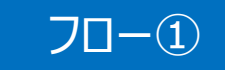

| 入札情報                |              |                    |       |               |            | G                      | 2023.02    | 22 15:54                                |
|---------------------|--------------|--------------------|-------|---------------|------------|------------------------|------------|-----------------------------------------|
| Osaki Otoen Hospitz | 人札予定核        | ē案                 |       |               |            |                        |            | L. <b>A</b>                             |
| 「トップページ」            | 案件検索<br>年度   |                    |       | ■             | 件を指定し      | ノ(、 検索不                | メンをクリ      | ック                                      |
|                     | 発注部署         |                    |       |               |            |                        | (          | 2                                       |
| ST PICESARD         | 表示件数         | 10 ~ 件 表示する        |       | 並び順           | 入机予定       | 日 🗸 ⑧昇順 〇隆順            |            |                                         |
| ◎ 入北千定              |              |                    |       |               |            |                        | 校案         | 詳細切發                                    |
|                     | 入札、予         | 定ボタンをクリック          |       |               |            |                        |            |                                         |
| 2 <b>278%</b>       |              |                    |       |               | (10. mm)   |                        |            | ( Commenter                             |
| Ø 1 # # #           | #ITICERCITED | V24ITag/IC CCI4.9. |       |               | (Sec. Mark | D (CHANKE) CONCED LINE |            | ( Really                                |
|                     | 令和4年度 経営     | 管理部に経営企画課          | 10-11 | COMPANY IN LT | 2.41-4-4   | 予定価格                   | 204/01     | 410.04                                  |
|                     | 100 ANJTED   | 調選条件名称             | -94X  | 高速的日          | ANLUTEN .  | (税制)                   | 史和日        | INTE                                    |
|                     | 1 R05.01.13  |                    |       | 電料・通信機能       | 相名親子       | 非公開                    | R05.01.16  | 中 表示                                    |
|                     | 2 800.01.15  |                    |       | 理北子傾着         | 打日七月八子     | ラF22(冊)<br>国本人の思想      | R05.01.16  |                                         |
|                     | B DOC 00 00  |                    |       | 十日 ★784800    | 102/839(8) | 3F-25/01               | DOC. 00 (3 |                                         |
|                     | 1 RUD.UZ.ZZ  | QQの導入(人札该資格審算空入札)  |       | 又具・墨約福窓       | 带往费用       | - 現在2.50年1             | RID: 07.47 | / · · · · · · · · · · · · · · · · · · · |

## 入札予定の表示(入札情報システム)

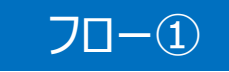

| ▲ 入札情報                                  |                                                                                                    |                                                                                                    |                            | G                        | 2023.02.22 15:54                                                                                                    |
|-----------------------------------------|----------------------------------------------------------------------------------------------------|----------------------------------------------------------------------------------------------------|----------------------------|--------------------------|----------------------------------------------------------------------------------------------------|
| Cake Other Hospital                     | 入札予定表示                                                                                                    |                                                                                                    |                            |                          | top > 表示                                                                                                    |
| (+++-5))                                | 令和4年度 経営管理部 経営                                                                                                  | 8企画課                                                                                                    |                            |                          |                                                                                                    |
|                                         | 調達案件名称                                                                                                    | 〇〇の購入(入札後資格審査型入札)                                                                                                    |                            |                          |                                                                                                    |
| (A) (A) (A) (A) (A) (A) (A) (A) (A) (A) | 入札方式                                                                                                    | 事後審査 ・ 最低価格 (方法:電子入札)                                                                                                    |                            |                          |                                                                                                    |
| 20 264526080                            | 予定契約案件                                                                                                    | 非該当                                                                                                    | 契約単位                       |                          |                                                                                                    |
|                                         | 公告日                                                                                                    | 令和05年02月21日                                                                                                    | 单価契約                       | 理該当                      |                                                                                                    |
| ● 人札予定 ●                                | Press and a second second second second second second second second second second second second second second s |                                                                                                    |                            | HOLD IN CALL AND AND AND |                                                                                                    |
|                                         | ACT STAT                                                                                                    |                                                                                                    |                            |                          |                                                                                                    |
| ◎ 電子閲覧                                  | 10(約(約)(2)(2)(2)(2)(2)(2)(2)(2)(2)(2)(2)(2)(2)                                                                  | デドジンゴー                                                                                                    | an en                      |                          |                                                                                                    |
|                                         | 周16971年3月<br>(25世日日                                                                                             | 12605月1連                                                                                                    | 性報                         |                          |                                                                                                    |
|                                         | 西赤山田                                                                                                    | 人具、重伤性症                                                                                                    | 李忠库秋 (新聞)                  |                          | 当主人、海南                                                                                                    |
| ALCONOMIC CO                            | 地域区分                                                                                                    |                                                                                                    | 17年間後 (初か)<br>第二番(新姓 (初先)) |                          | チェンの方                                                                                                    |
|                                         | 1.11 建石村口油                                                                                                    | 会和05年02月22日 15時30公 ~ 会和05年02月                                                                                                    | 22日 18時期15公                |                          | 51.24190                                                                                                    |
|                                         | 「「「「「「」」」」 「「」」 「」」 「」」 「」」 「」」 「」」 「」」                                                                         | 会和05年02月22日 16時16分                                                                                                    | Jee D Toottoy              |                          |                                                                                                    |
|                                         | 参加由議事項付請切日時                                                                                                    | 今和65年02月22日 16時20分                                                                                                    |                            |                          |                                                                                                    |
|                                         | 開札場所                                                                                                    | Indition does there T is a free 23                                                                                                    |                            |                          |                                                                                                    |
|                                         | 周期行期服息                                                                                                    |                                                                                                    |                            |                          |                                                                                                    |
|                                         | 納入場所                                                                                                    |                                                                                                    |                            |                          |                                                                                                    |
|                                         | 公開期間                                                                                                    | 令和05年02月22日 00時00分 ~ 令和06年01月                                                                                                    | 131日 23時59分                |                          |                                                                                                    |
|                                         | 備考                                                                                                    |                                                                                                    |                            |                          |                                                                                                    |
|                                         |                                                                                                    |                                                                                                    |                            |                          |                                                                                                    |
|                                         | 說明文書等                                                                                                    | We want the second second seco |                            |                          |                                                                                                    |
|                                         | No 文書名                                                                                                    | 認証有無                                                                                                    | 格納ファイル                     | 名/外部リンクURL               |                                                                                                    |
|                                         | 1公告・提示                                                                                                    | 2000000000                                                                                                    | 0000000222001-01.txt       |                          |                                                                                                    |
|                                         | 2 入利説明書                                                                                                    | (000000000) (000000000)                                                                                                    | 0000000222001-02.txt       |                          |                                                                                                    |
|                                         | 3 仕様書等                                                                                                    | 0000000000 ( <del>1-0&lt;0't</del> )                                                                                                    | 0000000222001-03.txt       |                          |                                                                                                    |
|                                         |                                                                                                    |                                                                                                    |                            |                          | And the second state of the second state of th |
|                                         |                                                                                                    |                                                                                                    |                            |                          |                                                                                                    |
|                                         | (本) 戻る                                                                                                    |                                                                                                    |                            |                          |                                                                                                    |

案件の詳細が確認できます。画面下部に添付ファイル(公告、図面等)が表示 されている場合、ダウンロードボタンをクリックするとファイルが取得できます。

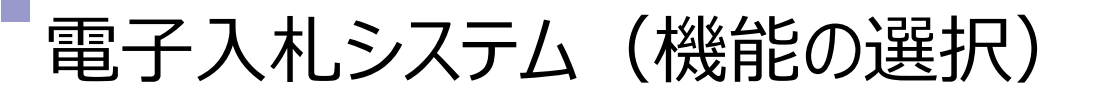

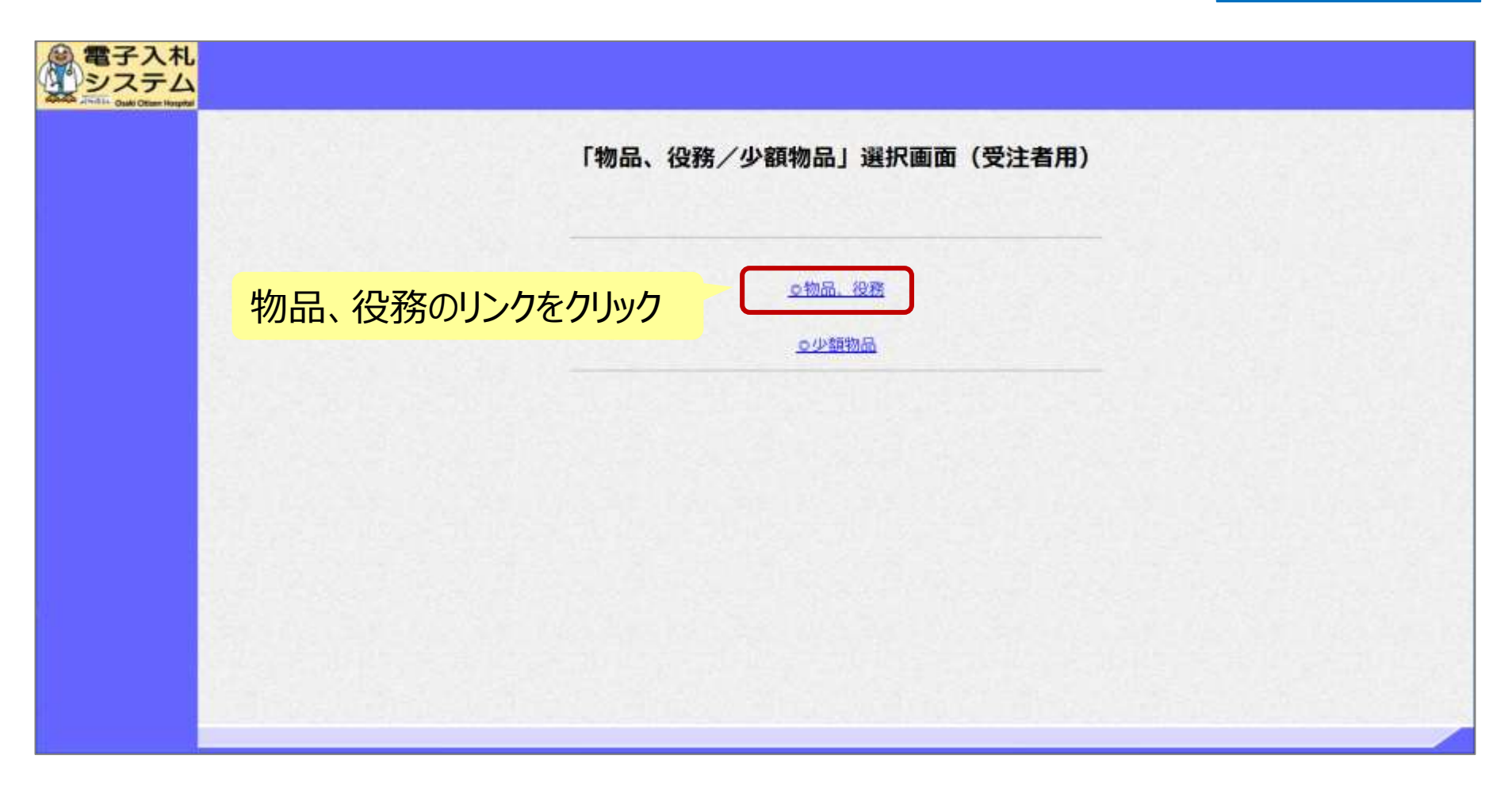

大崎市民病院ホームページのリンクより電子入札システムにログインします。 電子入札システムを利用するためには先に利用者登録をする必要があります。

70 - 2

### 電子入札システム (機能の選択)

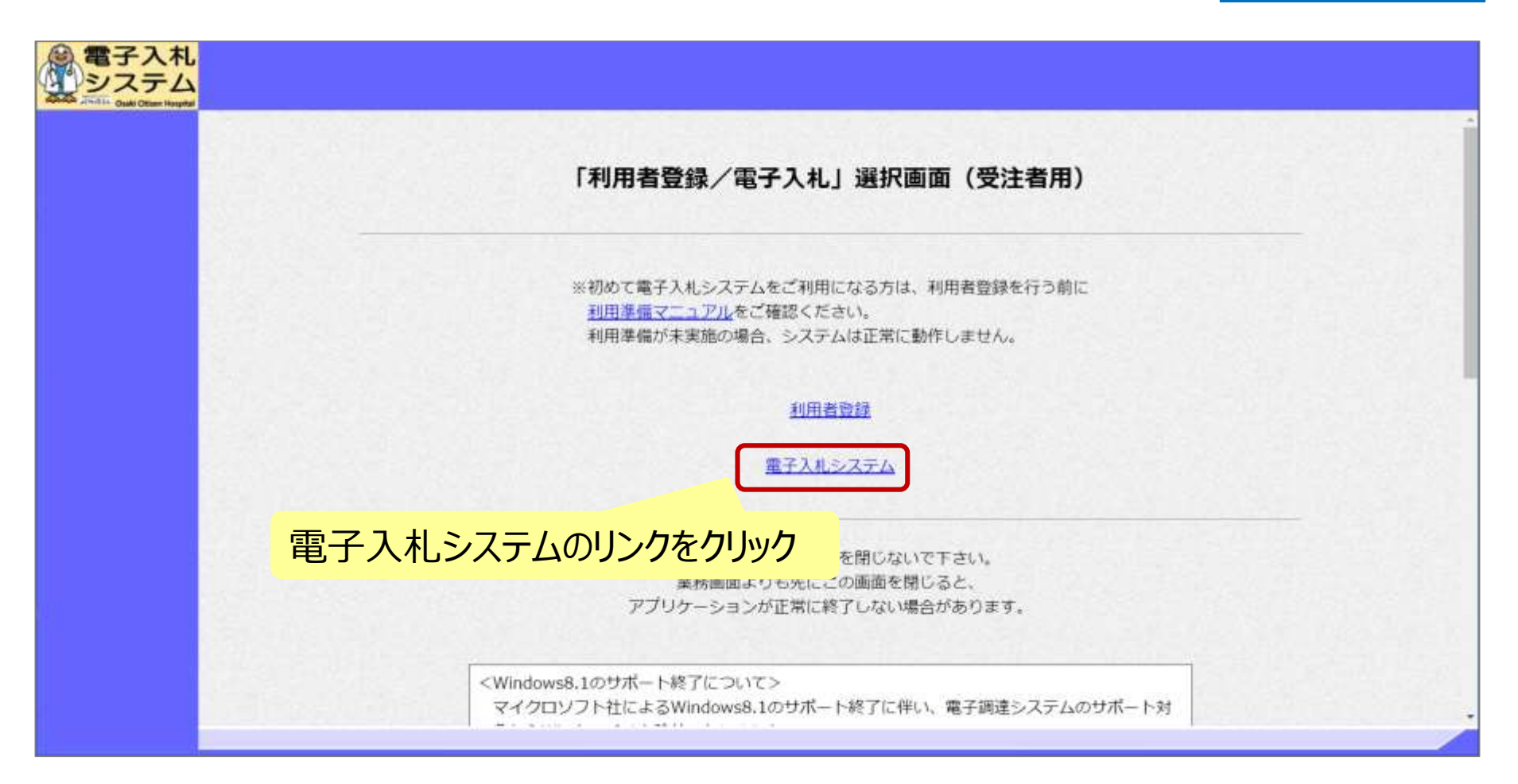

70-2

## 電子入札システム(システムの選択)

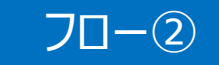

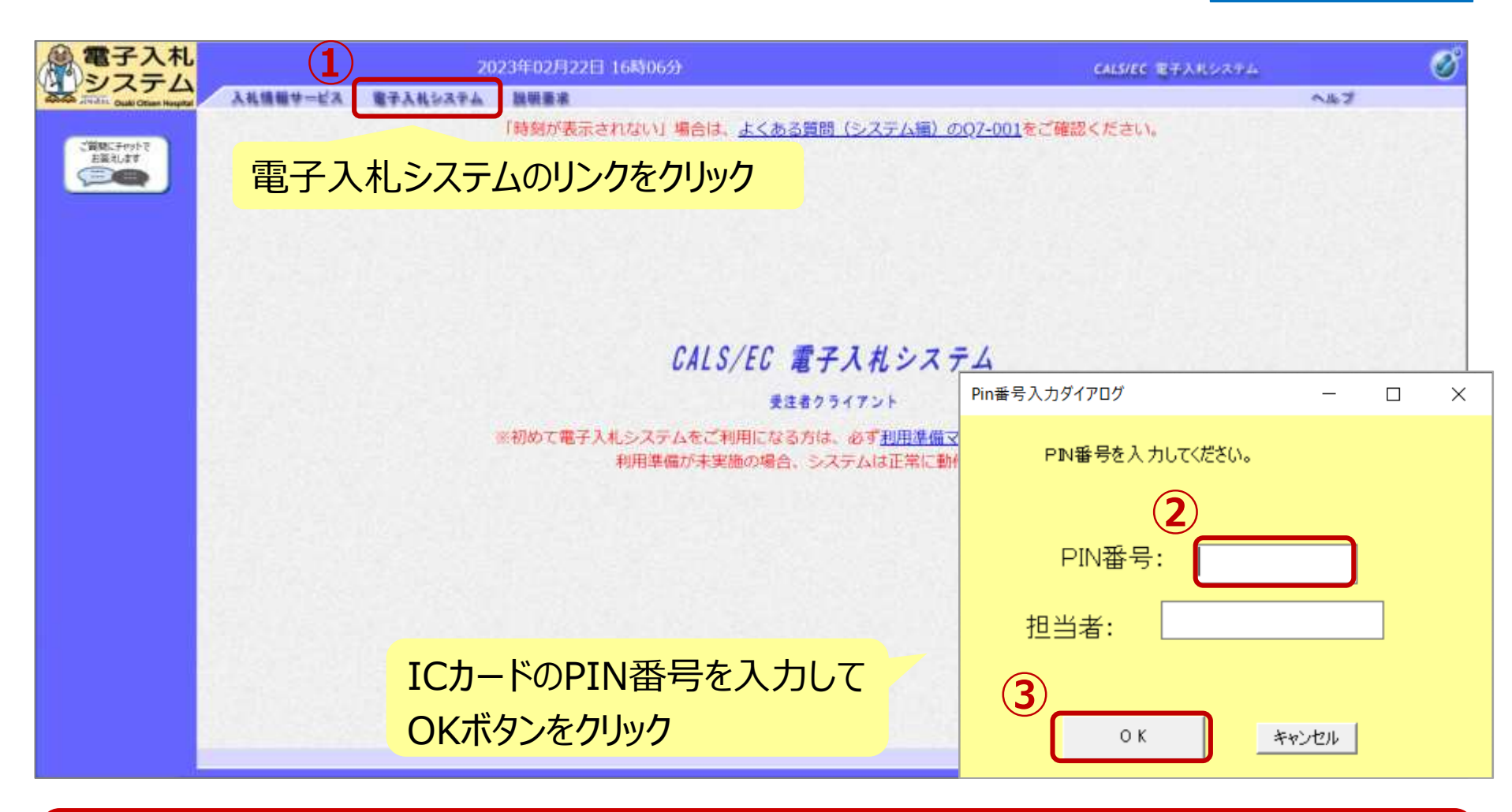

※注意:

I Cカードリーダを接続し、 I Cカードが挿入されている必要があります。

#### --般競争入札(事後審査型)の操作 (調達案件の検索)

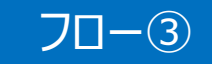

| 電子入札                          |                                                 | 2023年02月22日 15時56    | 分 処理時間:0.60秒           |               | CALS/EC 電子入札システム | ø                      |
|-------------------------------|-------------------------------------------------|----------------------|------------------------|---------------|------------------|------------------------|
| and Takin Out Office Hospital | 入礼情報サービス 電子入利                                   | しゃステム 説明要求           |                        |               |                  | ヘルプ お聞い合せ              |
| 2 設建案件一覧                      |                                                 |                      | 調達案件一覧                 |               | にカード有効調          | 酿 \$¥D08年12月15日 15時20分 |
| 全録者情報<br>ご開発に手のかで<br>上端ればす    | 調達案件番号                                          | 案件番号のみの場合はチェックしてください | 調達案件検索<br>調達案件名称       |               |                  |                        |
|                               | 人和方式<br>資格の種類<br>等級<br>入札執行部署<br>入札受領期限<br>開札日時 |                      | 進行(X)X<br>営業品目         | (王C)<br>(全てマ) | •                | 2                      |
| -                             | 表示件数<br>案件表示顺序                                  | 最初に、入札を執             | れ行する部局を選               | <b>遥</b> 択    |                  | *****                  |
|                               |                                                 |                      |                        |               | 検索ボタン            | をクリック                  |
|                               |                                                 |                      |                        |               |                  |                        |
|                               |                                                 |                      |                        |               |                  |                        |
|                               |                                                 |                      | 51 824 C 1 5 2 9 1 1 2 | 170-16-14     |                  |                        |

### ー般競争入札(事後審査型)の操作 (入札書の提出 1/3)

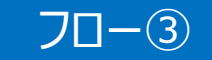

| <b>電子入札</b>                             |                                                           |                                                                                  |                                                | 20                                                                                                    | 23年02月22日 15                                                               | <b>第57分</b>            | 处理時間               | 1.79秒                   |                   |             | CALS/EC W | チムポシステム |                          | ø             |
|-----------------------------------------|-----------------------------------------------------------|----------------------------------------------------------------------------------|------------------------------------------------|----------------------------------------------------------------------------------------------------|----------------------------------------------------------------------------|------------------------|--------------------|-------------------------|-------------------|-------------|-----------|---------|--------------------------|---------------|
| And And In Oak Otom Hospital            | 入机情報学=                                                    | ÉR .                                                                             | 電子入利                                           | SATA                                                                                                    | 說明景末                                                                       |                        |                    |                         |                   |             |           |         | A47                      | お聞い合せ         |
| 6 該遼軍件一覧                                |                                                           |                                                                                  |                                                |                                                                                                    |                                                                            |                        | 調達案                | 件一覧                     |                   |             |           | にカード有効  | 期限 令和08年12月              | 15日 15時20分    |
| 2<br>全録 名情報<br>ご開想にすからや<br>古茶礼様す<br>こでの | 調連案件<br>入札が利<br>等級<br>入札執行<br>利札<br>気利<br>気利<br>長示<br>件表示 | 手番号<br>( ) 建築<br>( ) 新期限<br>( )<br>( )<br>( )<br>( )<br>( )<br>( )<br>( )<br>( ) | 日<br>(10)<br>(10)<br>(東)<br>(10)<br>(東)<br>(東) | 案件番号の。<br><u>影響音・最低</u><br>(こ ~)<br>本 □ B □<br>音管理部 ~)<br>・<br>・<br>・<br>・<br>・<br>・<br>・<br>・<br>・<br>・<br>・<br>・<br>・ | 50時台はチェックしてく<br>価格<br>C OD Oなし<br>() () () () () () () () () () () () () ( | Сёл<br><br>⊛ #NR ○ IaN | 調達案道持              | 件検索<br>案件名称<br>状況<br>品目 | <u>全て</u><br> 全て、 | •]          |           | ~       | 表示案件<br>全案件数<br>(後意) ④ 1 | 1-4<br>4<br>3 |
|                                         |                                                           | No                                                                               | оти                                            | Ŗ                                                                                                    | 達案件名称                                                                      | 進捗状況                   | 競争参加<br>申請書/<br>提出 | 資格確認<br>提案書等<br>再提出     | 道橋                | 通知書         | 状況確認      | 金業プロパテ  | 発注者<br>アナウンス             |               |
|                                         |                                                           | 9                                                                                |                                                |                                                                                                    |                                                                            | 結果通知書発行演               | 18.23M             |                         | 提出演               | 表示<br>未参照有い | 義示        | RE      | 122                      |               |
|                                         |                                                           | 2                                                                                |                                                |                                                                                                    |                                                                            | 结果通知書発行演               | 提出清                |                         | 提出演               | 表示          | 表示        | 変更      |                          |               |
|                                         |                                                           | 3                                                                                |                                                |                                                                                                    |                                                                            | 結果通知書発行演               | 國出海                |                         | 提出有               | 表示          | 表示        | (R.H.)  |                          |               |
|                                         |                                                           | 4                                                                                | 0                                              | 〇の購入(入                                                                                                    | 机後資格審查型入札).                                                                | 案件登録済み                 |                    |                         | 編出                |             |           |         |                          |               |
|                                         |                                                           |                                                                                  |                                                |                                                                                                    |                                                                            |                        |                    |                         |                   | 提出          | 出ボタ       | ンをクリ    | ック 構                     | 1-4<br>4      |

入札書の提出期間内に入札書を提出します。

一般競争入札(事後審査型)の操作
 (入札書の提出 2/3)

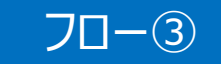

| 電子入札                             |                    | 202                                                                                            | 3年02月22日 15時59分                                                                                                    | 処理時間:0.71秒                                                                                | CALS/EC RFARSAFL                                   | ø              |
|----------------------------------|--------------------|------------------------------------------------------------------------------------------------|----------------------------------------------------------------------------------------------------|-------------------------------------------------------------------------------------------|----------------------------------------------------|----------------|
| aboot Jindits Outle Otses Hought | 入礼情報サービス           | 電子入札システム                                                                                       | 說明要求                                                                                                    |                                                                                           | ~#J                                                | お聞い合せ          |
| 調達案件一覧<br>・ 登録者情報<br>・<br>ご開始日本を | 大嶋市民病院<br>並木 融二 殿  | 大峻市病院事業管理者                                                                                     |                                                                                                    | 入札書提出                                                                                     | 企業ID: 04901001000<br>企業名称: 富士通デスト<br>代表者氏名: 富士通 次郎 | 999001<br>ユーザ1 |
| ABBRUAT<br>ABBRUAT<br>人じ者        | <mark>番号を入力</mark> | 調達案件番号:04<br>調達案件番号:04<br>関連案件名称:0<br>入札方式:入<br>予定契約:×<br>入札執行回数<br>人札執行回数<br>(U番号:==<br>内訳書:0 | 本件入れに関する入札計<br>9010001000012022002101<br>○の購入(入札役資格審査型入札)<br>札役資格審査型入札・最低価格<br>1000000 円(税抜き)<br>自数型の杯売入力してください<br>23<br>・<br>参照 | <sup>設明書及び契約条項を動机、下記の金額の</sup><br>金額を入力<br>1<br>1,000,000 円(税却<br>3)<br>参昭ボク <sup>へ</sup> | こより入れいたします。<br>が<br>が<br>パンロン内のファイル                |                |
|                                  |                    | ( <b>4</b> )<br>[<br>※<br><連結先>                                                                | 本村資料通知<br>添付資料の送付可能サイズは30<br>ファイルの選択は1行毎に行って<br>尚、添付ファイルは、ウィルスチェ<br>エラーが表示さい<br>連絡先氏名:連絡先氏名                                      |                                                                                           | 添付資料追加ボタンを添付                                       |                |
|                                  |                    | 連結                                                                                             | 連絡先電話番号:<br>(3-0000-0000<br>連絡先FAX番号:<br>(3-0000-0000<br>先メールアドレス:<br>xxx@xxxxxxx                                                |                                                                                           |                                                    |                |

一般競争入札(事後審査型)の操作(入札書の提出 3/3)

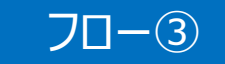

| 電子入札         | 2                                                                  | 023年02月22日 15時59分                                                                         | 処理時間:0.71秒                                                                     | CALS/EC 電子入売システム |             | ø      |
|--------------|--------------------------------------------------------------------|-------------------------------------------------------------------------------------------|--------------------------------------------------------------------------------|------------------|-------------|--------|
|              | 入札情報サービス 電子入札システム<br>入札方式:<br>予定契約:<br>入札執行回数:<br>入札執行回数:<br>入札執額: | 議職臺環<br>入札後資格審查型入札·最低価格<br>×<br>1回目<br>1000000日(総括書)                                      | 1000000 円(約抜本)                                                                 |                  | <b>∧#</b> 7 | amurar |
| 2439-011-002 | 《U番号:<br>内訳書:                                                      | 半角数字3桁で入力してください<br>123<br>CN 参照                                                           | 100万 円(税抜き)                                                                    |                  |             |        |
|              |                                                                    | (添付資料追加) (新聞)<br>(N) (本付資料)                                                               | 14 tot                                                                         |                  |             |        |
|              |                                                                    | ※ 送付資料の送付司能サイズは3MB<br>ファイルの選択は1 行毎に行って下さ<br>尚、添付ファイルは、ウィルスチェック<br>エラーが表示された               | 以内です。<br>(*)<br>を最新版のチェックデータで行って下さい。<br>場合は画画下部の注意事項を確認してくた                    | iðu.             |             |        |
|              | <連絡先><br>連                                                         | 連絡先氏名: 連絡先氏名<br>連絡先電話番号: 03-0000-0000<br>連絡先FAX番号: 03-0000-0000<br>連絡先FAX番号: 03-0000-0000 | 3                                                                              |                  |             |        |
| 提            | 出内容確認ボタン                                                           | をクリック                                                                                     | 提出内容確認                                                                         |                  |             |        |
|              |                                                                    | #田内容確認<br>パソコンの設定<br>PCの設定および<br>#モム料ンスラ                                                  | ボタン押下後、エラーが表示される場合はこ<br>が不足している可能性があります。<br>「設定確認はこちら。<br>したはフォルダまたはファイルタに毎日で? | 55.<br>*/1)      |             |        |
|              |                                                                    | 文字があります<br>置かれている場<br>添付ファイルは<br>(例)「C.¥temp                                              | 、また添付ファイルが日本語のフォルダに<br>1合、アップロードに失敗することがあります<br>英字のみのフォルダに置くことを推奨します<br>1配下等   | •                |             |        |

ー般競争入札(事後審査型)の操作 (入札書内容の確認 1/4)

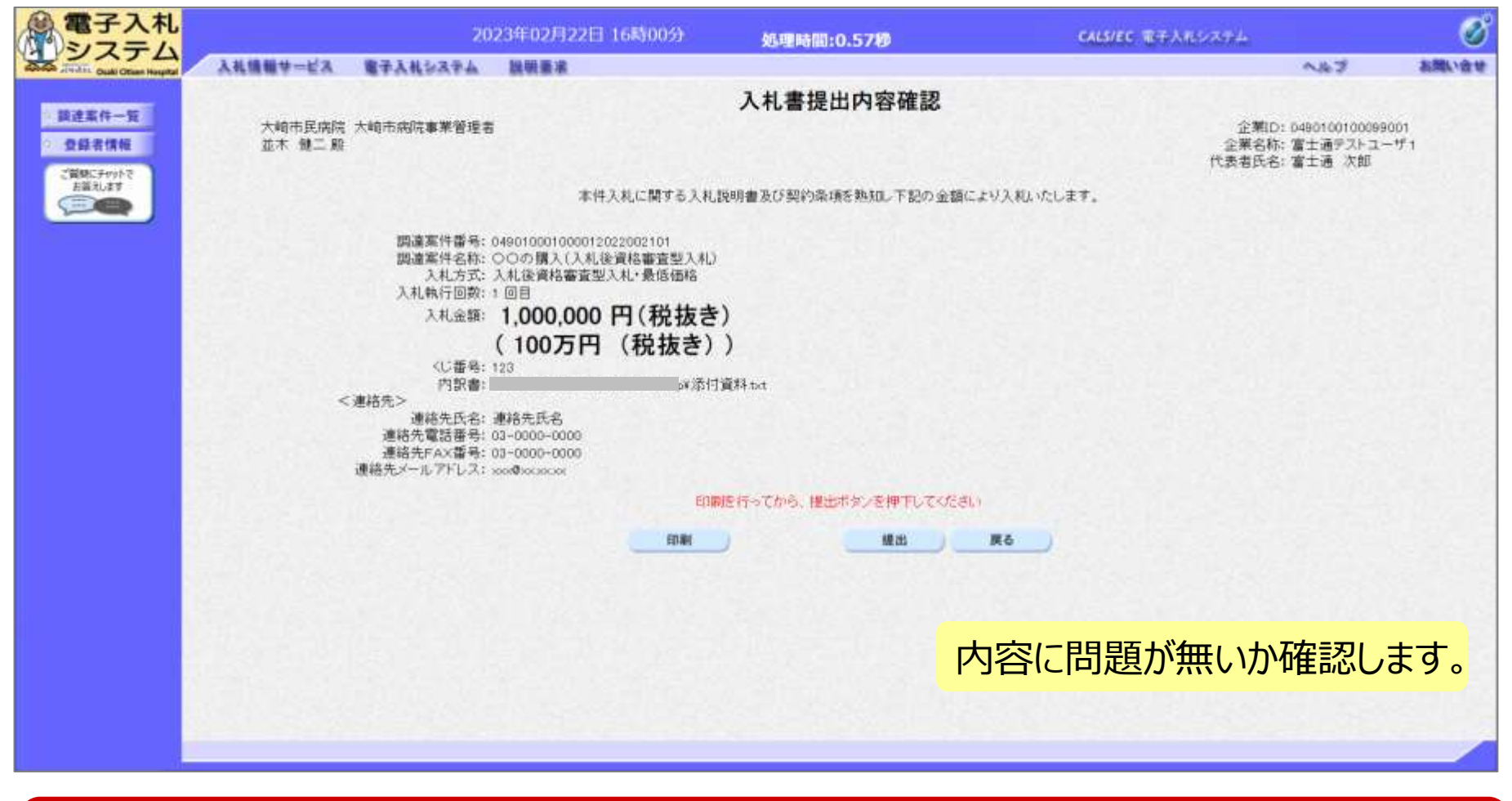

※注意:特に入札金額について入力の誤りが無いか再度確認してください。 提出以降は入札書の内容確認、差し替えはできません。

70-3

ー般競争入札(事後審査型)の操作 (入札書内容の確認 2/4)

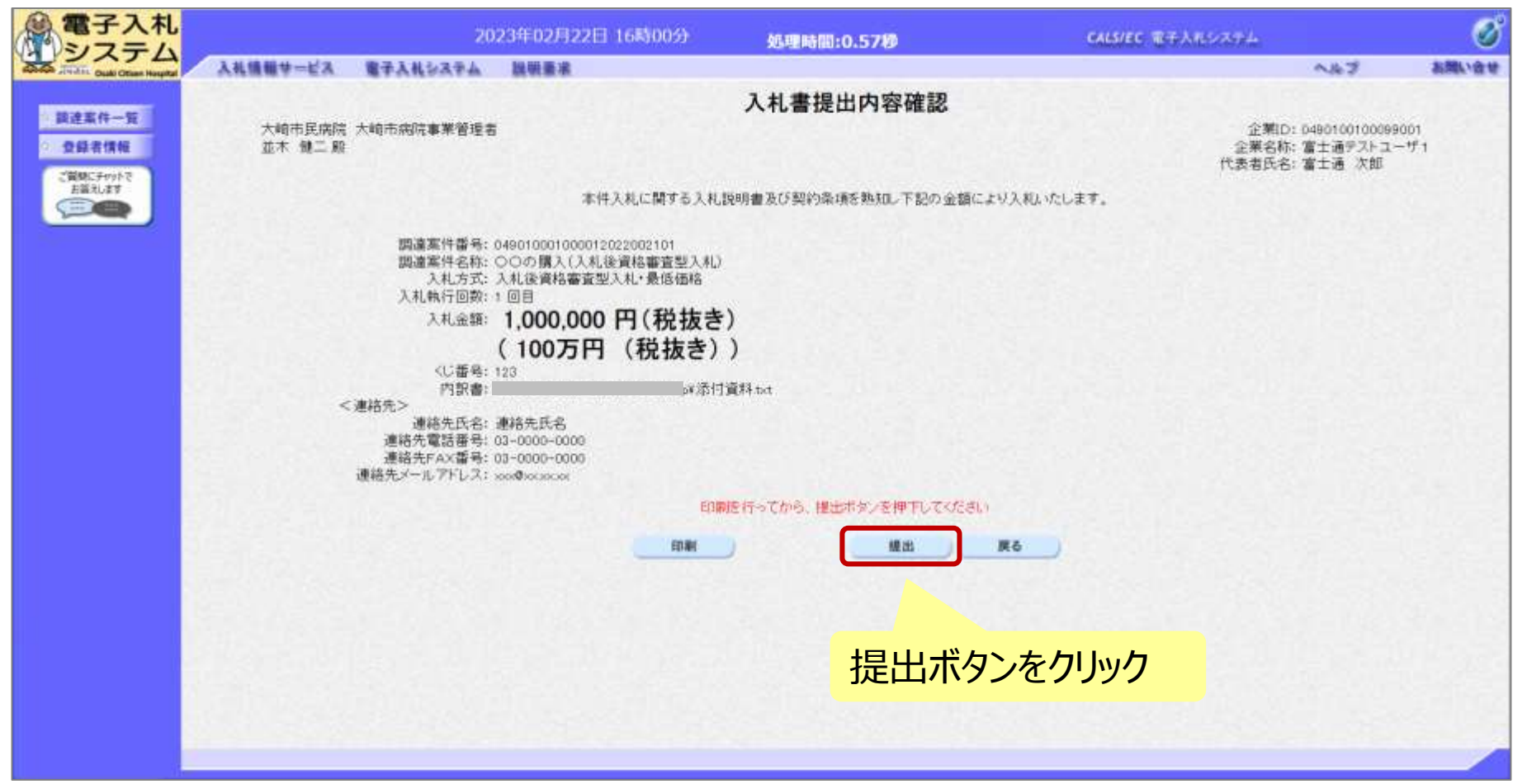

70-3

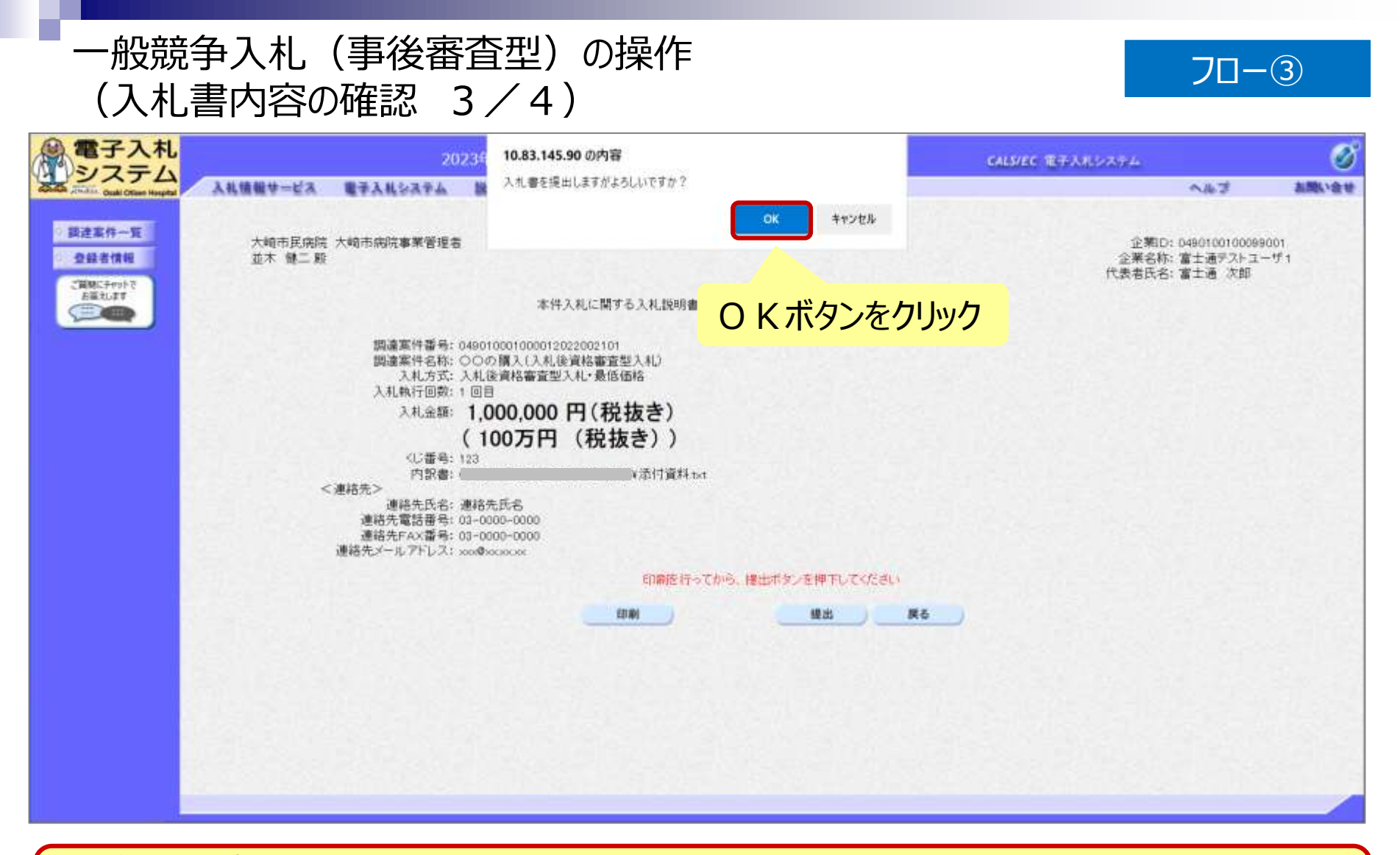

※注意:パソコンの性能によって、提出処理に時間がかかることがあります (1~2分)。 ー般競争入札(事後審査型)の操作 (入札書内容の確認 4/4)

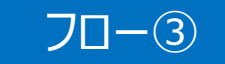

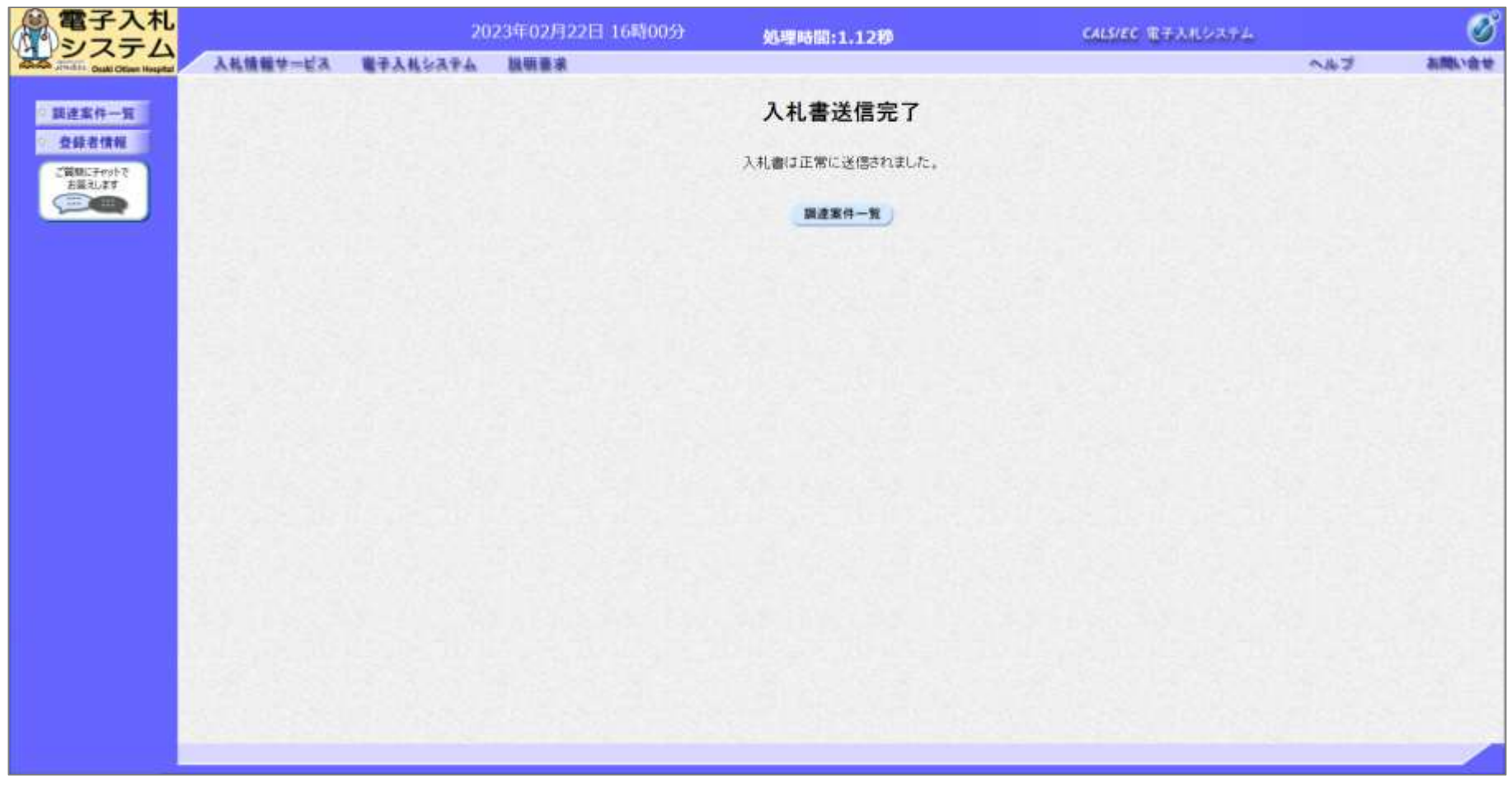

#### 入札書が正常に送信されると、この画面が表示されます。

### ー般競争入札(事後審査型)の操作 (入札状況一覧の表示)

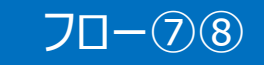

| 2 - 2 - 1                             |              |                                |           | 202                         | 23年02月22日                                                                                                    | 16時19分                                                                          | 4                                               | 理時間:                                   | 0.3980              |                                 |                                                                             | CALS/EC T                          | 日子入れシステム                                                                                                    |                                                                                                   |                     |
|---------------------------------------|--------------|--------------------------------|-----------|-----------------------------|----------------------------------------------------------------------------------------------------|---------------------------------------------------------------------------------|-------------------------------------------------|----------------------------------------|---------------------|---------------------------------|-----------------------------------------------------------------------------|------------------------------------|----------------------------------------------------------------------------------------------------|---------------------------------------------------------------------------------------------------|---------------------|
| システム<br>Sa Zalin Craki Chiere Heephal | 入礼值能学一       | ÉA.                            | 藏子入礼:     | 47.Ks                       | 昆明景末                                                                                                    |                                                                                 |                                                 |                                        |                     |                                 |                                                                             |                                    |                                                                                                    | A&2                                                                                               | almost              |
| 7 調達案件一覧                              |              |                                |           |                             |                                                                                                    |                                                                                 | 1                                               | 周達案                                    | 件一覧                 |                                 |                                                                             |                                    | icカード有効                                                                                                    | 力期限 令和000月                                                                                        | 12月15日 15時20分       |
| 登録者情報<br>ご開始に手やかた<br>お見えばす            |              |                                |           |                             |                                                                                                    |                                                                                 |                                                 | 調達茶                                    | 件核索                 |                                 |                                                                             |                                    |                                                                                                    |                                                                                                   |                     |
|                                       | 調達案件         | 中番号                            |           | F/FER 1                     | Lo Holtz h                                                                                                    |                                                                                 |                                                 | 部建                                     | 案件名称                | _                               |                                                                             |                                    |                                                                                                    |                                                                                                   |                     |
|                                       | 入札方3<br>資格の利 | 5.<br>更新                       | 事後<br> 全て | (審査・最低)                     | 603場8は7105                                                                                                    | U CALON                                                                         |                                                 | 進神<br>営業。                              | 大況<br>品目            | 全て<br>全て                        | ~                                                                           |                                    | ~                                                                                                    |                                                                                                   |                     |
|                                       | 等級           |                                | DA        | Ов О                        | c Do Dtau                                                                                                    |                                                                                 |                                                 |                                        |                     |                                 |                                                                             |                                    |                                                                                                    |                                                                                                   |                     |
|                                       | 人机執行<br>入礼要官 | T即考<br>有期限                     | 19.2      | (累结即 <b>&gt;</b>            | F                                                                                                    | ~                                                                               |                                                 |                                        | -                   |                                 |                                                                             |                                    |                                                                                                    |                                                                                                   |                     |
|                                       | 開礼日報         | +                              |           |                             | Ē                                                                                                    | 1~                                                                              |                                                 |                                        | m                   |                                 | 検索                                                                          | ボタン                                | をクリッ                                                                                                    | ク                                                                                                 |                     |
|                                       | 表示体系         | 57                             | 110       | -                           |                                                                                                    | and the                                                                         |                                                 |                                        |                     |                                 |                                                                             |                                    |                                                                                                    | 表示。                                                                                               | 室件 1-4              |
|                                       | C#00470.108  | 952                            | 110       | ~                           |                                                                                                    |                                                                                 |                                                 |                                        |                     |                                 |                                                                             |                                    |                                                                                                    | 1.1.1.1                                                                                           | ra wat              |
|                                       | 定件表示         | n lians                        | 10        | ¥8.                         | ~                                                                                                    |                                                                                 |                                                 |                                        |                     |                                 |                                                                             |                                    | 1                                                                                                    |                                                                                                   | 件数 4                |
|                                       | 属件表示         | n.<br>F.NA/B                   | [案件       | ≚)<br> 番号                   | <b>v</b> ]                                                                                                    |                                                                                 | ◎ 昇語 ○ 陰陽                                       |                                        |                     |                                 |                                                                             |                                    | 1                                                                                                    |                                                                                                   | 件数 4<br>1 🕑         |
| -                                     | 案件表示         | No                             | WTO       | ¥<br>(新号)<br>(第             | ~<br>]建室件名称                                                                                                    |                                                                                 | ◎ 羿順 ○ 除勝<br>進捗状況                               | 競争参加<br>申請書/<br>提出                     | 資格確認                | 入礼書                             | ētaš                                                                        | 状況確認                               |                                                                                                    | 全来<br>(<br>)<br>(<br>)<br>(<br>)<br>(<br>)<br>(<br>)<br>(<br>)<br>(<br>)<br>(<br>)<br>(<br>)<br>( | 件数 4<br>1 ⑨         |
|                                       | 軍件表示         | No                             | то<br>wto | ¥<br>(新号)<br>(第             | ✓                                                                                                    | (e<br>)<br>(結果                                                                  | ● 昇順 ○ 除順<br>進持状況<br>通知書発行済                     | 競争参加<br>申請書<br>提出<br>屋出演               | 資格確認等<br>再提出        | 入礼書/<br>夏時音<br>                 | 通知書<br>表示<br>未参照有り                                                          | 状況確認                               |                                                                                                    | 全来<br>・<br>・<br>・<br>・<br>・<br>・<br>・<br>・<br>・<br>・<br>・<br>・<br>・                               | 件数 4<br>1 <b>逐</b>  |
| -                                     | 属样表示         | No<br>1<br>2                   | WTO       | ¥<br> <br> <br>  <br>  <br> | ♥]                                                                                                    | ·····································                                           | 《昇順 〇 隊勝<br>進捗状況<br>通知書発行済<br>通知書発行済            | 競争参加<br>申請書/<br>提出演<br>提出演             | 資格確認等<br>再提出        | 入礼書。<br>見稿書<br>選出者<br>提出者       | 通知書<br>表示<br>表示                                                             | 状況離認<br>表示<br>表示                   |                                                                                                    | 全来                                                                                                | 件数 4<br>1 <b>()</b> |
|                                       | 黑样表示         | 、<br>同期78<br>No<br>1<br>2<br>3 | WTO       | ¥)<br>(新日)<br>(第            | ▼]                                                                                                    | ·····································                                           | ●昇順 ○ 除勝<br>進捗状況<br>通知書発行済<br>通知書発行済<br>通知書発行済  |                                        | 資格確認<br>提案書等<br>再提出 | 入札書<br>見稿書<br>歴出者<br>歴出者<br>歴出者 | 通知書<br>表示<br>未参照百り<br>表示<br>表示<br>ま参照百り                                     | 秋況確認<br>表示<br>表示<br>表示             |                                                                                                    | 全来                                                                                                | 件数 4<br>1 <b>()</b> |
|                                       | 黑样表示         | No<br>1<br>2<br>4              | WTO       | ご番号<br>調<br>のの購入(2)         | ✓ 這座室件名称 二 二< | ()<br>()<br>()<br>()<br>()<br>()<br>()<br>()<br>()<br>()<br>()<br>()<br>()<br>( | ■ 昇順 ○ 除勝<br>進捗状況<br>通知書発行済<br>通知書発行済<br>通知書発行済 | 錢爭参加<br>甲請書<br>提出<br>提出演<br>提出演<br>提出演 | 資格確認<br>授業者等<br>再提出 | 入札書<br>見稿書<br>服出者<br>服出者<br>服出者 | 通知書<br>表示<br>未参照有り<br>表示<br>表示<br>表示<br>ま参照有り<br>表示<br>ま参照有り<br>表示<br>ま参照有り | 秋況確認<br>表示<br>表示<br>表示<br>表示<br>表示 | (1)     (1)     (2)     (2)     (2)     (2)     (2)     (2)     (2)     (2)     (2)     (2)     (2)     (2)     (2)     (2)     (2)     (2)     (2)     (2)     (2)     (2)     (2)     (2)     (2)     (2)     (2)     (2)     (2)     (2)     (2)     (2)     (2)     (2)     (2)     (2)     (2)     (2)     (2)     (2)     (2)     (2)     (2)     (2)     (2)     (2)     (2)     (2)     (2)     (2)     (2)     (2)     (2)     (2)     (2)     (2)     (2)     (2)     (2)     (2)     (2)     (2)     (2)     (2)     (2)     (2)     (2)     (2)     (2)     (2)     (2)     (2)     (2)     (2)     (2)     (2)     (2)     (2)     (2)     (2)     (2)     (2)     (2)     (2)     (2)     (2)     (2)     (2)     (2)     (2)     (2)     (2)     (2)     (2)     (2)     (2)     (2)     (2)     (2)     (2)     (2)     (2)     (2)     (2)     (2)     (2)     (2)     (2)     (2)     (2)     (2)     (2)     (2)     (2)     (2)     (2)     (2)     (2)     (2)     (2)     (2)     (2)     (2)     (2)     (2)     (2)     (2)     (2)     (2)     (2)     (2)     (2)     (2)     (2)     (2)     (2)     (2)     (2)     (2)     (2)     (2)     (2)     (2)     (2)     (2)     (2)     (2)     (2)     (2)     (2)     (2)     (2)     (2)     (2)     (2)     (2)     (2)     (2)     (2)     (2)     (2)     (2)     (2)     (2)     (2)     (2)     (2)     (2)     (2)     (2)     (2)     (2)     (2)     (2)     (2)     (2)     (2)     (2)     (2)     (2)     (2)     (2)     (2)     (2)     (2)     (2)     (2)     (2)     (2)     (2)     (2)     (2)     (2)     (2)     (2)     (2)     (2)     (2)     (2)     (2)     (2)     (2)     (2)     (2)     (2)     (2)     (2)     (2)     (2)     (2)     (2)     (2)     (2)     (2)     (2)     (2)     (2)     (2)     (2)     (2)     (2)     (2)     (2)     (2)     (2)     (2)     (2)     (2)     (2)     (2)     (2)     (2)     (2)     (2)     (2)     (2)     (2)     (2)     (2)     (2)     (2)     (2)     (2)     (2)     (2)     (2)     (2)     (2)     (2)     (2)     (2)     (2)     (2)     (2)     (2) | 全来                                                                                                | 件数 4<br>1 <b>()</b> |
|                                       | 軍件表示         | No<br>1<br>2<br>4              | WTO       | ご番号<br>調<br>のの購入(ス)         | ✓                                                                                                    | 。<br>相果<br>相果<br>相果<br>私早                                                       | ■昇順 ○ 除勝<br>進捗状況<br>通知書発行済<br>通知書発行済<br>通知書発行済  |                                        |                     | 入礼書<br>夏積書<br>理此尊<br>提出尊        | 通知書<br>表示<br>未参照百0<br>表示<br>表示<br>素示<br>未参照百0<br>未参照百0                      | 秋況確認<br>表示<br>表示<br>表示<br>表示<br>2  |                                                                                                    | 全案                                                                                                | 件数 4<br>1           |

入札書提出以降、発注者が発行する通知書は調達案件一覧画面から確認します。

| Andrew Book Chart Hugher<br>回注至件一覧<br>登録者信頼<br>同時にFmyht<br>お説えばす<br>一覧 | 執行回数                                                                                                    | ABVATA RUB                     | 通知書名    | 通知書一覧 |                       | ~~~2          | endt. |
|------------------------------------------------------------------------|----------------------------------------------------------------------------------------------------|--------------------------------|---------|-------|-----------------------|---------------|-------|
| 調達案件一覧<br>登録者情報<br>ご開際にデットで<br>お説えにます                                  | 執行回数                                                                                                    |                                | 通知書名    | 通知書一覧 |                       |               |       |
| CINIC Front P<br>ENALSET                                               | 執行回数                                                                                                    |                                | 通知書名    |       |                       |               |       |
| EHRILAT                                                                | 1                                                                                                    | The second state of the second |         |       | 通知書発行日付               | 通知書確認         |       |
|                                                                        | and the second second sec | 人机研切通知道                        |         |       | 令和05年02月22日(水)16時16分  | 未参照           |       |
|                                                                        |                                                                                                    | 入礼書受付票                         |         |       | 令和05年02月22日(水)16時02分  | 未参照           |       |
|                                                                        |                                                                                                    |                                | atne er | 1     | <b>添加会恐伝の</b> け       | Saturda perso |       |
|                                                                        | 事後審査送                                                                                                    | 加書                             | TANK C  |       | ★和105年02月22日(水)16時19分 | 未参照           |       |
|                                                                        | 参加中語書                                                                                                    | 提出依赖通知書                        |         |       | 令和05年02月22日(水)16時19分  | 未要照           |       |
| 参照<br>通知                                                               | いたい<br>1書名                                                                                                    | い通知書の<br>をクリック                 | 2       | 灰る    |                       |               |       |

#### 発注者が発行した通知書の種類に応じて、この一覧画面に欄が増えます。

#### ー般競争入札(事後審査型)の操作 (入札書受付票の表示)

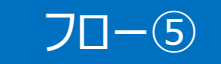

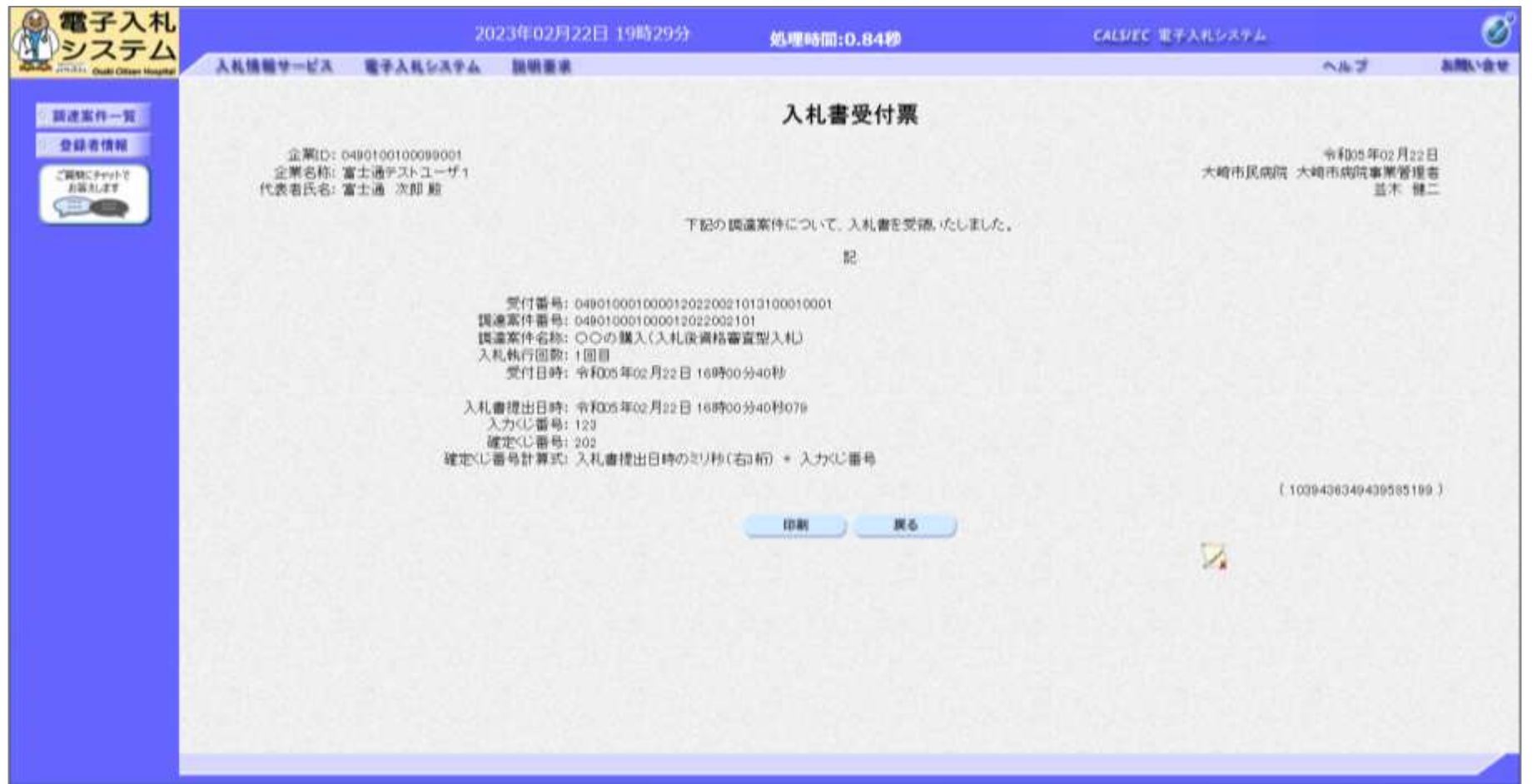

### ー般競争入札(事後審査型)の操作 (入札締切通知書の表示)

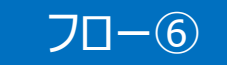

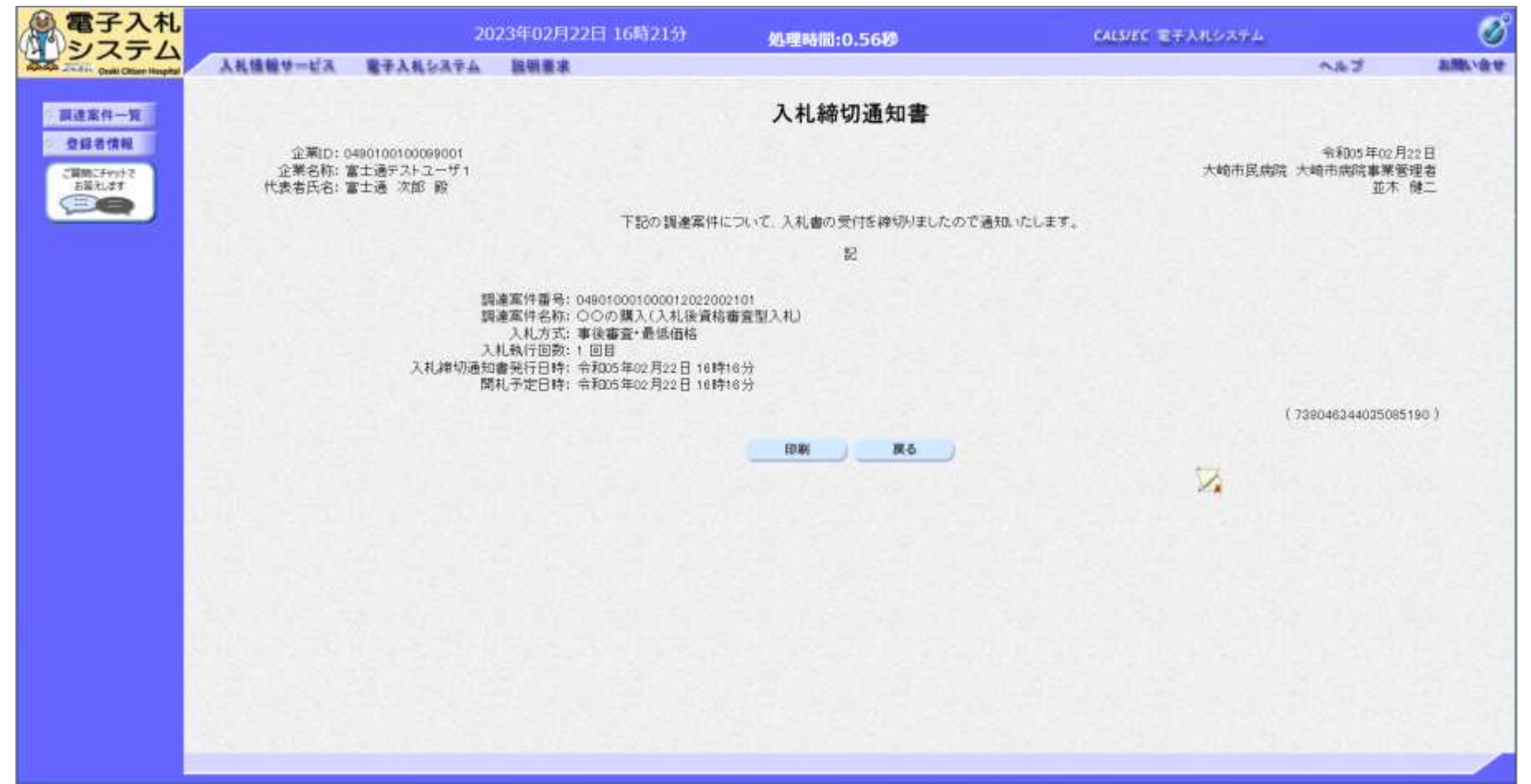

#### ・般競争入札(事後審査型)の操作 70-0 (事後審査通知書の表示) 電子入札 2023年02月22日 16時21分 CALS/EC 電子入札システム 処理時間:0.22秒 ステム 入礼機器サービス 電子入礼システム 脱硝要求 お聞い合せ NB 7 Cashi Chines Househo 事後審査通知書 調達案件一覧 全國名情報 企業ID: 0490100100099001 令和05年02月22日 企業名称: 富士通デストユーザ1 大崎市民病院 大崎市病院事業管理者 ご質問にチャットで お話えします 代表者氏名: 富士通 次郎 殿 並木 健二 下記の調達案件について、参加資格の審査を行います。 53 調達案件番号: 049010001000012022002101 調達案件名称: ○○の購入(入札後資格審査型入札) 入礼方式:入礼後資格審查型入礼·最低価格 参加申請書受付締切日時:令和05年02月22日(水)16時25分 (1026146346436585169) 印刷 要る 2

#### ー般競争入札(事後審査型)の操作 (参加申請書提出依頼通知書の表示)

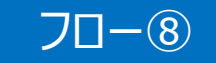

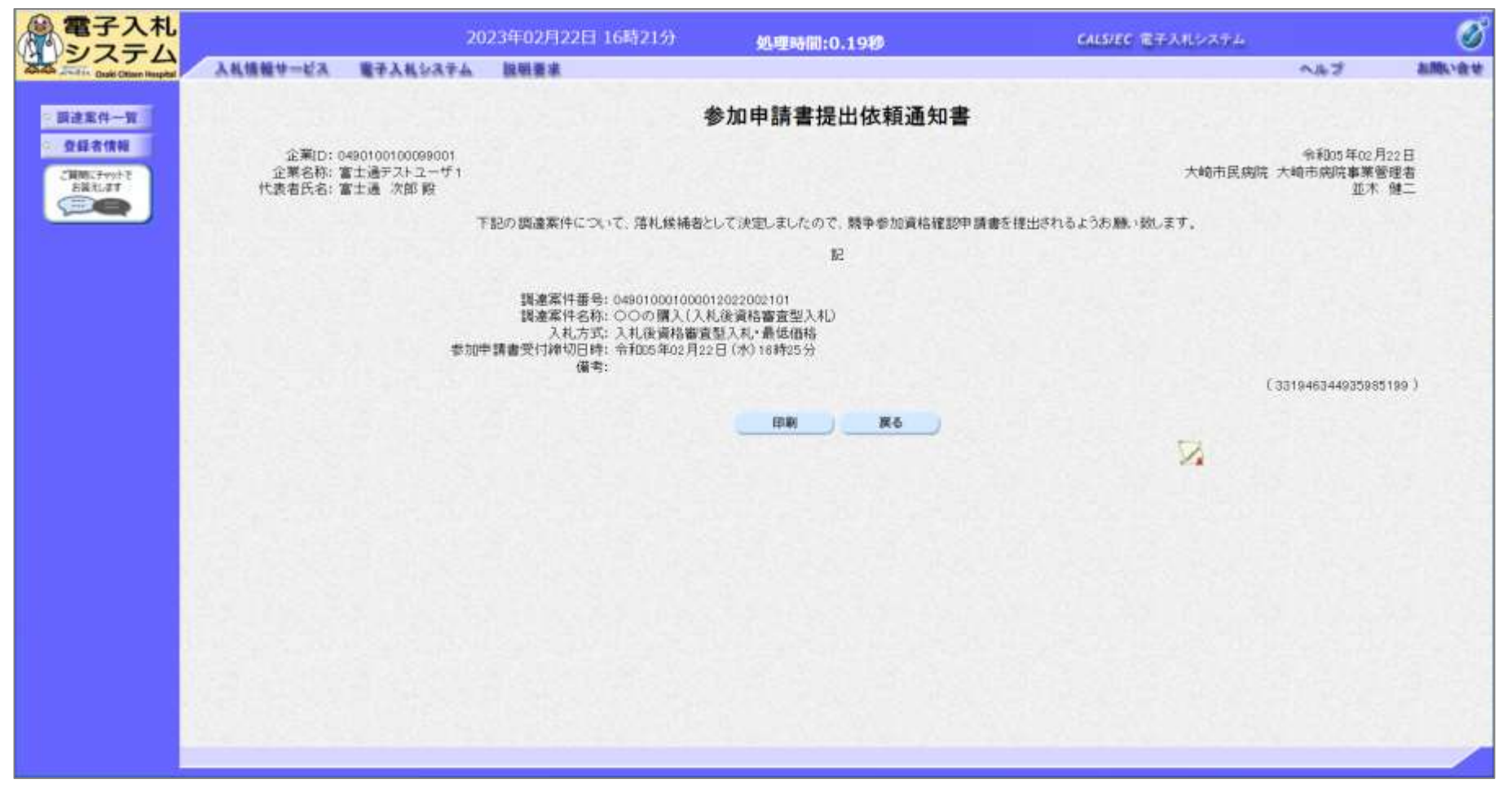

参加申請書提出依頼通知書が発行されたら、 競争参加資格確認申請書を提出します。

## 一般競争入札(事後審査型)の操作 (競争参加資格確認申請書の提出 1/3)

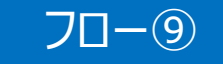

| 電子入札                              |              |     |          | 2023年02月22日 16時    | 225 <del>)</del> g | 小型時間:              | 0.9310              |             |             | CALS/EC T | 8千入札システム    | 0            | Ø                  |
|-----------------------------------|--------------|-----|----------|--------------------|--------------------|--------------------|---------------------|-------------|-------------|-----------|-------------|--------------|--------------------|
| 25.25 State David Othern Haupital | 入札情報サーは      | A   | 电子入机     | システム 脱明要求          |                    |                    |                     |             |             |           |             | へたづ          | お聞い食せ              |
| 面達案件一覧                            |              |     |          |                    |                    | 調達案                | 件一覧                 |             |             |           | ICカード有多     | 为期限 会和oe自    | E12月15日 15時20分     |
| の登録者情報<br>ご開始にそれかそ<br>お見えばす       | 18 16 19 14  | # 0 |          |                    |                    | 調速來<br>(1)         | 件検索                 |             |             |           |             |              |                    |
|                                   | 調進無計         | 85  | 0        | 案件番号のみの場合はチェックしてくた | (1)                | 649186             | RITEM               |             |             |           |             |              |                    |
|                                   | 入札方式<br>資格の種 | 類   | 事<br>(全) | 15審査・最低価格 →<br>て → |                    | 進持<br>宮莱           | 状況<br>品目            | 5全<br>万全    | ¥           |           | ~           |              |                    |
|                                   | 等級           | -   |          |                    |                    |                    |                     |             |             |           |             |              |                    |
|                                   | 入礼党领         | 期限  |          |                    | [                  |                    |                     |             |             |           |             |              |                    |
|                                   | 開札日時         |     |          | ~                  |                    |                    |                     |             |             |           |             |              |                    |
|                                   | 表示件数         |     | 10       | V                  |                    |                    |                     |             |             |           |             | 表示           | 案件 1−4<br>体数 a     |
|                                   | 案件表示         | 糖序  | 案        | 4番号 🗸              | ● 羿顺 ○ 降崩          |                    |                     |             |             |           |             | <u>R#</u>    | 1 🕑                |
|                                   |              | No  | оти      | 調達案件名称             | 进捗状况               | 競争参加<br>申請書/<br>提出 | 資格確認<br>提案書等<br>再提出 | 入礼書/<br>見積濃 | 通知書         | 状況確認      | 企業プロバテ<br>イ | 発注者<br>アナウンス |                    |
|                                   |              | +   |          |                    | 結果通知書発行液           | 建改革                |                     | REA.        | 表示<br>未要項有い | (表示)      | (R.R.)      |              |                    |
|                                   |              | 2   |          |                    | 結果通知書発行演           | 增出清                |                     | 提出消         | 表示          | 表示        | R.F.        |              |                    |
|                                   |              | 3   |          |                    | 結果通知書発行油           | 國出海                |                     | 理出英         | 表示<br>未参照有り | (長宗)      | RE          |              |                    |
|                                   |              | 4   | g        | 00の購入(入札後資格審査型入札)  | 事後審査中              | 提出)                |                     | 报出满         | 表示          | 廣示        | <b>采</b> 更  |              |                    |
|                                   |              |     |          |                    |                    |                    |                     |             |             |           |             | 表示の          | 案件 1−4<br>(4.55) 4 |
|                                   | 1979 1988    |     |          | 提出                 | ボタンを               | <u>י</u> ער        | ク                   |             |             |           |             | 60           | 1 (6)              |

競争参加資格確認申請書を提出します。

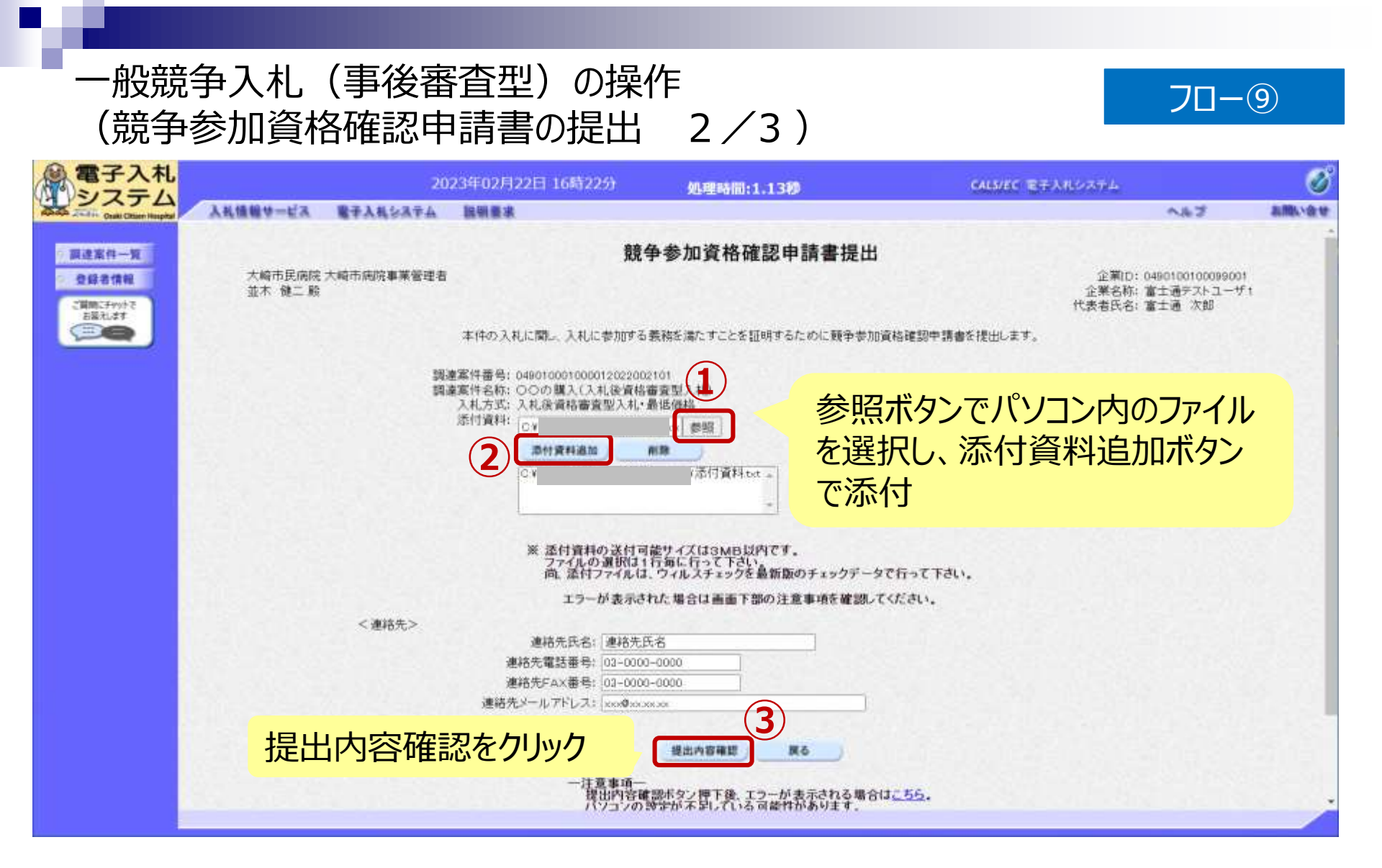

#### ー般競争入札(事後審査型)の操作 (競争参加資格確認申請書の提出 3/3)

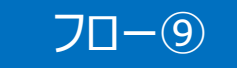

| 電子入礼                      |                  | 20         | 23年02月22日 16時23分                                                                                      | 処理時間:0.41秒                                                                               | CALS/EC モチ入れシステム               |                                                 | ø       |
|---------------------------|------------------|------------|----------------------------------------------------------------------------------------------------|------------------------------------------------------------------------------------------|--------------------------------|-------------------------------------------------|---------|
| ADA Jan Cash Chier Haptal | 入礼値輸サービス         | 職手入札をステム   | 鼠钢要求                                                                                                  |                                                                                          |                                | A&7                                             | お聞い合せ   |
|                           |                  |            | 競争参                                                                                                   | 加資格確認申請書提出内容                                                                             | 译確認                            |                                                 |         |
| 御道南村一覧<br>登録者情報           | 大崎市民病院<br>並木 健二殿 | 大崎市病院事業管理者 |                                                                                                    |                                                                                          | 企業<br>企業名<br>代表者氏              | D: 049010010009900<br>称: 富士通デストユーサ<br>名: 富士通 次郎 | d<br>Fa |
| EER.27                    |                  |            | 本件の入札に聞い、入札に参加する                                                                                      | 5義務を満たすことを証明するために競争参加                                                                    | 加資格確認申請書を提出します。                |                                                 |         |
|                           |                  | 調調         | 連案件番号: 04901000100001202200<br>達案件名称: ○○の購入(入札後資格<br>入札方式: 入札後資格審査型入札・<br>添付資料: ○VUbers¥ebid-user04¥I | 210t<br>審査型入札)<br>最低価格<br>Desktop¥ 添付資料 tvt                                              |                                |                                                 |         |
|                           |                  | <連結先>      |                                                                                                    | 連絡先氏名:連絡先)<br>連絡先電話番号:03-000<br>連絡先FAX番号:03-000<br>連絡先FAX番号:03-000<br>連絡先メールアドレス:xxx参xx; | 氏名<br>0-0000<br>0-0000<br>ecca |                                                 |         |
|                           |                  |            |                                                                                                    | 提出 戻る                                                                                    |                                |                                                 |         |
|                           |                  |            | 提出ボタンをク                                                                                               | フリック                                                                                     |                                |                                                 |         |
|                           |                  |            |                                                                                                    |                                                                                          |                                |                                                 |         |
|                           |                  |            |                                                                                                    |                                                                                          |                                |                                                 |         |
|                           |                  |            |                                                                                                    |                                                                                          |                                |                                                 |         |
|                           |                  |            |                                                                                                    | CALCULATION OF A LIVE                                                                    |                                | s opensor                                       |         |

# 一般競争入札(事後審査型)の操作 (競争参加資格確認申請書受信確認通知)

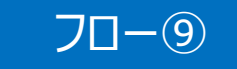

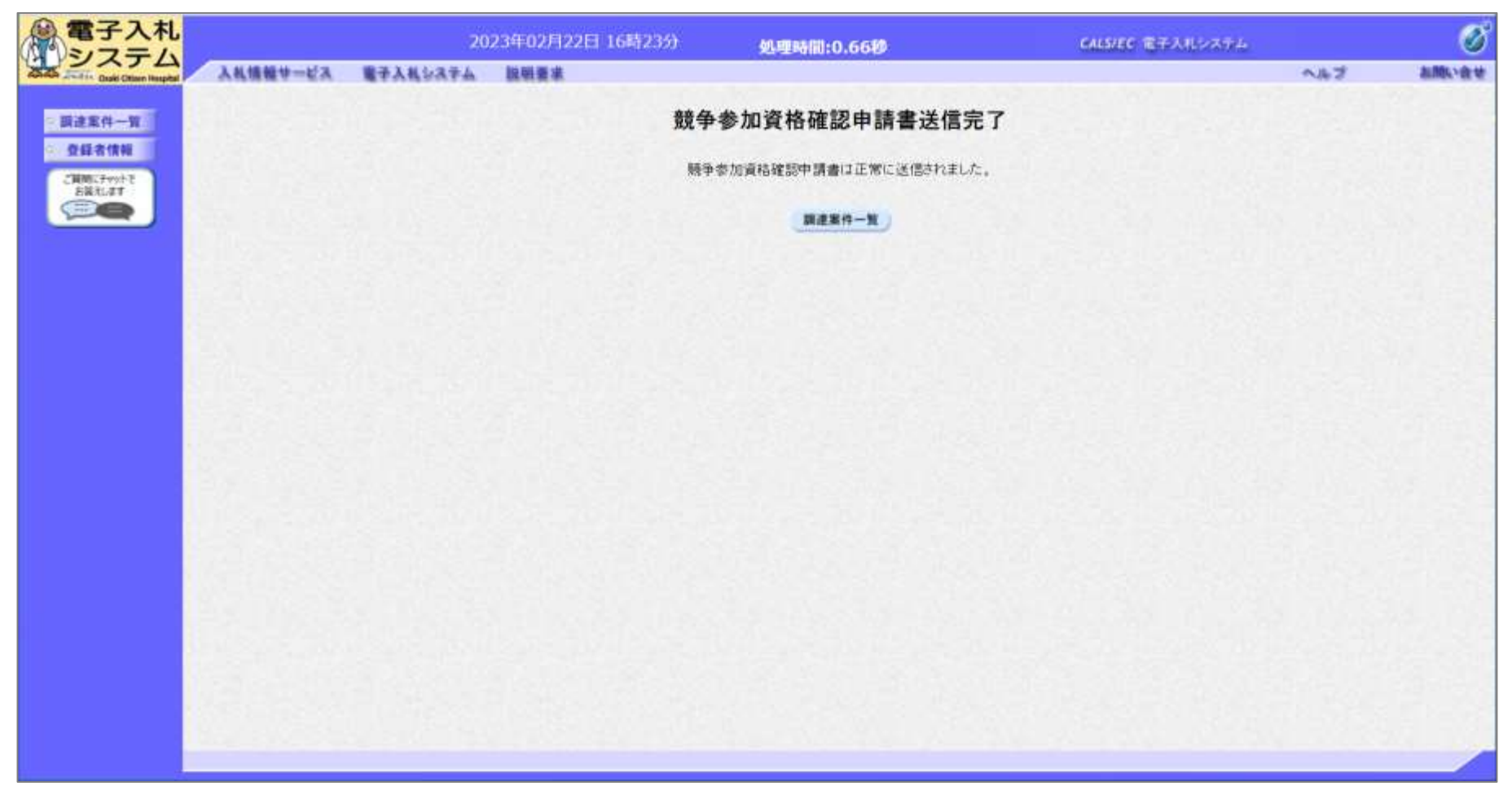

# 一般競争入札(事後審査型)の操作 (競争参加資格確認申請書受付票の表示)

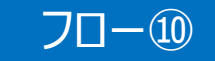

| 電子入札                                        |              |       |                   | 2023年02月22日 16時                | 359)                                   | 必理時間:        | 0.39秒                 |           |             | CALS/EC 1 | 8千入北システム    |              | Ø                |
|---------------------------------------------|--------------|-------|-------------------|--------------------------------|----------------------------------------|--------------|-----------------------|-----------|-------------|-----------|-------------|--------------|------------------|
| システム<br>Alia 2007 Deaki Ottaen Hespital     | 入礼情報サーは      | ia I  | 電子入札シ3            | マム 説明重求                        |                                        |              |                       |           |             |           |             | へルブ          | 計画に合             |
| 展建案件一覧                                      |              |       |                   |                                |                                        | 調達案          | 件一覧                   |           |             |           | にカード有文      | 加限 令和08年12   | 月15日 15時20分      |
| <ul> <li>登録者情報</li> <li>ご用時にかかりま</li> </ul> |              |       |                   |                                |                                        | 調達案          | 件検索                   |           |             |           |             |              |                  |
| COC                                         | 膜藻案件         | 番号    |                   |                                |                                        | 歸滿           | 案件名称                  |           |             |           |             |              |                  |
|                                             | 入札方式<br>資格の種 | 10    | □ 案件<br>事後審<br>全て | 電号のみの場合はチェックしてくた<br>査・最低価格<br> | だだい                                    | 進世<br>営業     | 状況<br>员目              | 全て<br>全て、 | ~           |           | <b>*</b>    |              |                  |
|                                             | 等級           |       | DAD               | De Do Do Dal                   |                                        |              |                       |           |             |           |             |              |                  |
|                                             | 人机報行         | 副審    | 10 25 26          |                                |                                        |              |                       |           |             |           |             |              |                  |
|                                             | 間札日時         |       |                   |                                |                                        |              |                       |           |             |           |             |              |                  |
|                                             | 表示件数         |       | 10 -              |                                |                                        |              |                       |           |             |           |             | 表示案例         | <b>\$1-4</b>     |
|                                             | 常任亦示         | 16.2  | C Prid H          |                                | (0) and (1) the lat                    |              |                       |           |             |           |             | 主張!行到        | 6. 4             |
|                                             | and a devi   | 100 1 | Centila           |                                | ······································ |              |                       |           |             |           |             |              |                  |
|                                             |              | No    | оти               | 調達案件名称                         | 道捗状况                                   | 競争参加<br>申請書/ | 資格確認<br>提案書等<br>- 西提中 | 过橋        | 通知書         | 状況確認      | 企業プロパテ<br>イ | 発注者<br>アナウンス |                  |
|                                             |              | 1     |                   |                                | 結果通知書発行演                               | 提出源          | Prieds                | RAA       | 表示<br>未参照有り | 表示        | RR          |              |                  |
|                                             |              | 2     |                   |                                | 結果通知書発行法                               | 提出資          |                       | 提出清       | 表示          | 表示        | 室里          |              |                  |
|                                             |              | 3     |                   |                                | 結果通知書発行流                               | 12mA         |                       | Million   | 表示<br>主参照高い | (表示)      | <u></u>     |              |                  |
|                                             |              | 4     | 000               | )購入(入札從資格審查型入札)                | 事该審查中                                  | REA          |                       | REA       | 表示          | 表示        | 2.          |              |                  |
|                                             |              |       |                   |                                |                                        |              |                       | 2.32      |             |           |             | 表示案件         | <del>†</del> 1-4 |
|                                             |              |       |                   |                                |                                        | 表            | テボ?                   | タンを       | クリック        | 7         |             | 王家特别         | x 4              |

# 一般競争入札(事後審査型)の操作 (競争参加資格確認申請書受付票の表示)

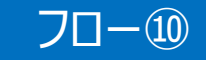

|               |               | 通知書一覧      |                     |       |
|---------------|---------------|------------|---------------------|-------|
| 執行回数          | 通知書名          |            | 通知書発行日付             | 通知書確認 |
|               | 入扎粹切通知書       | ÷i         | 005年02月22日(水)18時16分 | 参照演   |
|               | 入扎書受付那        | <b>A</b> 4 | 05年02月22日(水)18時02分  | 参照演   |
|               | 通知書名          |            | 通知書発行日付             | 通知書確認 |
| 道格推翻道         | 「「「「」」        | ÷∓100      | 5年02月22日(水)16時34分   | 未參照   |
| 事法需要通         | <u>a Fork</u> | 97 F00     | 5年02月22日(水)16時19分   | 参报済   |
| 参加中国書         | 對提出這種通知實      | 令100       | 5年02月22日(水)16時19分   | 教服液   |
| 競争委加留         | 和检查與中語書受付果    | 令和0        | 5年02月22日(水)16時33分   | 未夢照   |
| <b>秋</b> 争主加速 | 照したい通知書の      | #10)       | 5年02月22日(水)16時33分   | 未参照   |

#### ー般競争入札(事後審査型)の操作 (競争参加資格確認申請書受付票の表示)

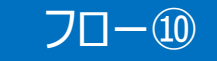

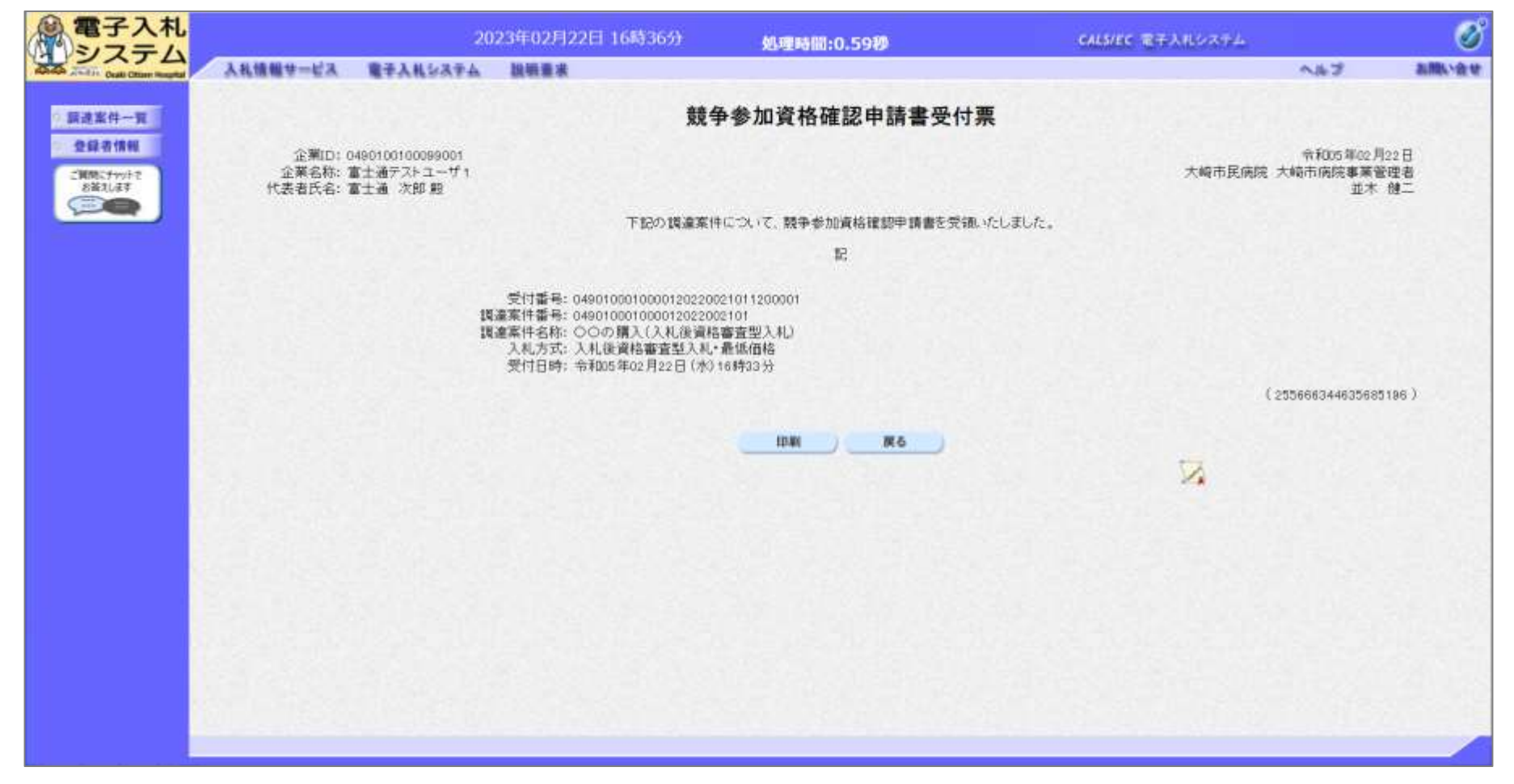

#### ・般競争入札(事後審査型)の操作 フロー(1) (資格確認通知書の表示) 電子入札 2023年02月22日 16時36分 CALS/EC 電子入札システム 処理時間:0.19秒 システム 入礼情報サービス 電子入札システム 説明要求 お聞い合せ A163 資格確認通知書 請達案件一覧 全錄書情報 企業ID: 0490100100099001 令和05年02月22日 企業名称:富士通テストユーザ1 大崎市民病院 大崎市病院事業管理者 ご質問にチャットで お従えします 代表者氏名: 富士通 次郎 题 並木 健二 00 下記の調達案件について、資格を有することを確認しましたので通知いたします。 記 調達案件番号: 049010001000012022002101 調達案件名称: ○○の構入(入札後資格審査型入札) 入礼方式:入礼後資格審查型入礼·最低価格 (1012666342432585129) 印刷 戻る 1

### 一般競争入札(事後審査型)の操作 (入札状況通知書一覧の表示)

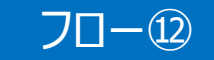

| ◎電子入札                                                              |                                              |                                                                                                    | 2023年02月22日 16時40分 |                         |                                  | i40 <del>5)</del> g | 処理時間:0.88秒         |                     |                                                                                                  |             | CALS/EC 電子入用システム            |             |              |                 |
|--------------------------------------------------------------------|----------------------------------------------|----------------------------------------------------------------------------------------------------|--------------------|-------------------------|----------------------------------|---------------------|--------------------|---------------------|--------------------------------------------------------------------------------------------------|-------------|-----------------------------|-------------|--------------|-----------------|
| の<br>の<br>の<br>の<br>の<br>の<br>の<br>の<br>の<br>の<br>の<br>の<br>の<br>の | 入礼情報サー                                       | éa 🛛                                                                                                    | <b>電子入</b>         | North                   | 說明畫來                             |                     |                    |                     |                                                                                                  |             |                             |             | N#7          | お聞い合せ           |
| <ul> <li>         、醸建業件一覧         ・         ・         ・</li></ul>  |                                              |                                                                                                    |                    |                         |                                  | 1                   | 調達案                | 件一覧                 |                                                                                                  |             |                             | にカード有効      | 期間 令和08年1    | 2月15日15時20分     |
|                                                                    | 調讀案件<br>入札方理<br>資報級<br>入札教授<br>開札日時<br>表示件表示 | <ul> <li>         案件番号のみの場合はチェックしてください         事後審査・最低価格 ×         至ご ×<br/>▲ △ B ○ C ○ D ○ Gし<br/>経営管理部 ×<br/>10 ×<br/>案件番号 ×<br/>● 豊雄 ○         </li> </ul> |                    | さまい<br>- [<br>● 昇順 〇 経験 | 調達案件検索<br>調達案件名称<br>進捗状況<br>営業品目 |                     | <br> 全て▼           |                     | 大学<br>(金原作)<br>(後載)(1)<br>(後載)(1)<br>(1)<br>(1)<br>(1)<br>(1)<br>(1)<br>(1)<br>(1)<br>(1)<br>(1) |             | (件 1-4<br>数 4<br>1 <b>)</b> |             |              |                 |
|                                                                    |                                              | No                                                                                                    | wто                | 18                      | 產案件名称                            | 进捗状况                | 競争参加<br>中請書/<br>提出 | 資格確認<br>提案書等<br>再提出 | <b>Alt</b>                                                                                       | 通知者         | 状況確認                        | 企業プロバテ<br>イ | 発注者<br>アナウンス |                 |
|                                                                    |                                              | 1                                                                                                    |                    |                         | 12                               | 結果通知書発行演            | 提出准                |                     | 提出承                                                                                              | 表示<br>未参照有い | 表示                          | 度更          | -3163        |                 |
|                                                                    |                                              | 2                                                                                                    |                    |                         |                                  | 結果通知書発行済            | 提出演                |                     | 提出演                                                                                              | 表示          | 表示                          | 安東          |              |                 |
|                                                                    | 3                                            | 3                                                                                                    |                    |                         |                                  | 結果通知會発行演            | -                  |                     | REA                                                                                              | 表示<br>法去明有) | 表示                          | -           |              |                 |
|                                                                    |                                              | 4                                                                                                    |                    | 000 11 2 (2             | 礼徒資格審查型入札)                       | 結果通知書発行清            | 提出来                |                     | 提出弄                                                                                              | 表示<br>未要照有以 | 表示                          | <b>安</b> 更  |              |                 |
|                                                                    |                                              |                                                                                                    |                    |                         | 17255                            |                     | 表示                 | ₹ <b>ボ</b> タ        | ンをク                                                                                              | フリック        |                             |             | 表示案<br>全案件   | (井1-4<br> 数 4 - |

#### ー般競争入札(事後審査型)の操作 (入札状況通知書一覧の表示)

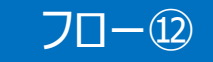

|                    | AND DESCRIPTION OF A DESCRIPTION OF A DE | 処理時間:0.24秒 | CALSTER METERALIZZ     | 61.8 m      |
|--------------------|----------------------------------------------------------------------------------------------------|------------|------------------------|-------------|
| AARBUY-EA BFARSAFA | <b>探袖重张</b>                                                                                                    |            |                        | ~163        |
|                    |                                                                                                    | 通知書一覧      |                        |             |
| 執行回数               | 通知書名                                                                                                    |            | 通知書発行日付                | 通知書確認       |
| 落扎通知盡              |                                                                                                    | 4          | 和05年02月22日(水)16時39分    | 未参照         |
| 1 入机抽切户            | •                                                                                                    | 4          | \$1005年02月22日(水)16時16分 | 参照演         |
|                    | THE REPORT OF THE PARTY OF THE PARTY OF THE  |            | 和05年02月22日(水)18時02分    | 参照液         |
| 昭したい通知書につい         |                                                                                                    |            |                        |             |
|                    |                                                                                                    |            | 通知書発行日付                | 通知書確認       |
| 示ボタンをクリック          | A REALING                                                                                                    | Ri         | 005年02月22日(水)16時34分    | <b>参照</b> 演 |
| <b>承这番篮牌</b> 加度    |                                                                                                    | 令          | 005年02月22日(水)16時19分    | 教服法         |
| 参加中語書提出依赖通知。       |                                                                                                    | <b>†</b> 1 | 005年02月22日(水)18時19分    | 季照液         |
| 競争参加資格確認申請書        | 约束                                                                                                    | <b>#1</b>  | 005年02月22日(水)16時33分    | 参照演         |
|                    |                                                                                                    | <b>R</b> 6 |                        |             |

#### 発注者が発行した通知書の種類に応じて、この一覧画面に欄が増えます。

#### ー般競争入札(事後審査型)の操作 (落札通知書の表示)

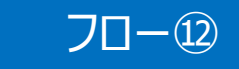

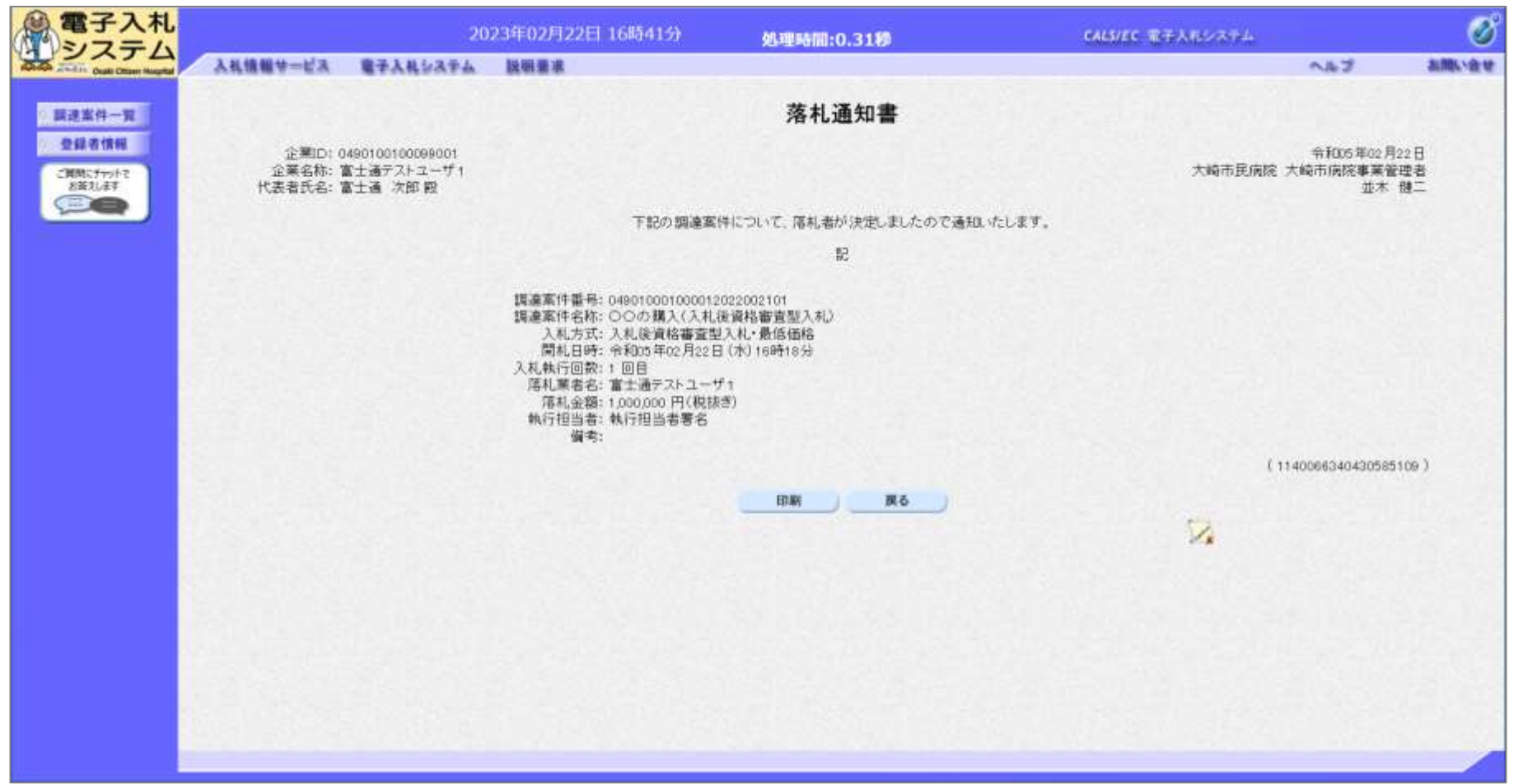

## 入札結果の検索(入札情報システム)

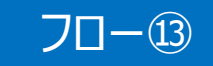

| ▲ 入札情報               |                |                 |                              |                | G                | 2023.02   | .22 15:54  |
|----------------------|----------------|-----------------|------------------------------|----------------|------------------|-----------|------------|
| Ciali Otizen Hospita | 入札予定検索         |                 |                              |                |                  |           | tory by 接索 |
| F=JK-5               | 案件投票           |                 | 检索条件                         | 牛を指定して         | て、検索ボタ、          | ンをクリッ     | ク 🔳        |
|                      | (年度)<br>▲ 記字部署 |                 |                              |                |                  |           | -          |
| 発注見通し                | 专行件数           | 10 🗸 件 表示する     | 並び順                          | 入机予定           | 日 🗸 ⑧昇順 〇降       |           |            |
|                      | 入札結果           | ボタンをクリック        |                              |                | (2)              | 枝素        | 詳細切録       |
| @ \$785              | 条件に合致したものを4件   | 表示しています。        |                              | [24 美華         | - 11A (2A +) (AM | 1         | 1          |
| ②入机結果                | 令和4年度 経営管理部    | 経営企画課           |                              | 10             |                  |           |            |
|                      | No 入札予定日       | 調達案件名称          | 等级 営業品目                      | 入札方式           | 予定価格<br>(税別)     | 更新日       | 操作         |
|                      | 1 R05.01.13    |                 | 電算・通信機器                      | 指名競争           | 非公開              | R05.01.16 | * # *      |
|                      | 2 R05.01.15    |                 | 理化学機器                        | 指名競争           | 非公開              | R05.01.16 | \$ 表示      |
|                      | 3 R05.01.16    |                 | 上水道機器                        | 随意契約           | 非公開              | R05.01.16 | 5 1 2 2    |
|                      | R05.02.22 OC   | の購入(入札後資格審査型入札) | 文具・事務機器                      | 事後審査           | 非公開              | R05.02.22 | - 表示       |
|                      |                |                 | gan an an said an an said an |                | Service Human    |           |            |
|                      | 1000 - 200     |                 |                              |                |                  |           |            |
|                      |                |                 | 一覧から、何                       | <b>寉認したい</b> 3 | 案件の表示ホ           | 、タンをク     | リック        |
|                      | New States     |                 |                              |                |                  |           |            |
|                      |                |                 |                              |                |                  |           |            |
|                      |                |                 |                              |                |                  |           |            |
|                      |                |                 |                              |                |                  |           |            |
|                      |                |                 |                              |                |                  |           |            |

入札結果の確認を行います。

大崎市民病院ホームページのリンクより入札情報システムにログインします。

## 入札結果の表示(入札情報システム)

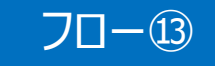

| ▲ 入札信報                |                       |                        |                  |                           | G           | 2023.02.22 15:54 |
|-----------------------|-----------------------|------------------------|------------------|---------------------------|-------------|------------------|
| Osaki Otizen Hespital | 入札予定表示                |                        |                  |                           |             | top > 表示         |
| (F974-5)              | 令和4年度 經営管理部 経営        | 全面課                    |                  |                           |             |                  |
|                       | 調達案件名称                |                        |                  |                           |             |                  |
| (O ALLENAL)           | 入札方式                  | 事後審査 ・ 最低市             | 时格 (方法:電子入木)     | L)                        |             |                  |
| A DECEMBER            | 予定契約案件                | 非該当                    |                  | 契約単位                      |             |                  |
|                       | 公告日                   | 令和05年02月21日            |                  | 单值契約                      | 非該当         |                  |
| ◎ 入礼予定                | Large Martines        |                        |                  |                           |             |                  |
|                       | 案(件# <b>##</b> #      |                        |                  |                           |             |                  |
|                       | 别(八)政府[動皇)案件          | 非該当                    |                  |                           |             |                  |
|                       | 資格の種類                 | 物品調達                   |                  | 等級                        |             |                  |
| (⊘) 3 # ±1 #          | 當業品目                  | 文具・事務機器                |                  |                           |             |                  |
|                       | 地域区分                  |                        |                  | 予定価格 (税別)<br>基準価格 (税別)    |             | 非公開              |
|                       | 入礼書受付日時               | 令和05年02月22日            | 15時30分 ~ 令和0     | 5年02月22日 16時15分           |             | 10 Charles House |
|                       | 開札予定日時                | 令和05年02月22日            | 16時16分           |                           |             |                  |
|                       | 参加申請書受付締切日時           | 令和05年02月22日            | 16時20分           |                           |             |                  |
|                       | 開札場所                  |                        | (9Y040) (0.209)  |                           |             |                  |
|                       | 履行期服                  | ~                      |                  |                           |             |                  |
|                       | 納入場所                  |                        |                  |                           |             |                  |
|                       | 公開期間                  | 令和05年02月22日            | 00時00分 ~ 令和0     | 6年01月31日 23時69分           |             |                  |
|                       | 備考                    | 11/1 X - X - X - X - X | 1 CO (1914)      | 내는 아파의 맛을 물 수 있었다.        |             |                  |
|                       | and the second second |                        |                  |                           |             |                  |
|                       | 説明文書等                 |                        |                  |                           |             |                  |
|                       | No 文書名                | 認証有筆                   |                  | 格納ファイ                     | 「ル名/外部リング頃」 |                  |
|                       | 1公告・提示                |                        | 00000 H-0000     | 000000000000222001-01.txt |             |                  |
|                       | 2入札説明書                |                        | 00000 (1-DCC.6 P | 000000000000222001-02.txt |             |                  |
|                       | 3 仕様書等                |                        | 00000 (          | 000000000000222001-03.txt |             |                  |
|                       |                       |                        | S. Street S.     | THE STREET STREET         |             | and short start  |
|                       | A 10 2                |                        |                  |                           |             |                  |
|                       | V 89                  |                        |                  |                           |             |                  |

#### 入札結果の詳細が確認できます。